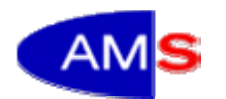

Online- Hilfe AMS-BMASK

Arbeitsmarktdatenbank (AM-DB)

Stand: 12. 03. 2009

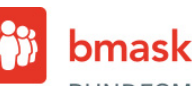

BUNDESMINISTERIUM FÜR ARBEIT, SOZIALES UND KONSUMENTENSCHUTZ

## **1 ALLGEMEINES**

Diese Hilfetexte dienen zur Unterstützung bei der Benutzung der Arbeitsmarktdatenbank und werden je nach Rückmeldungen aus dem Kreis der AnwenderInnen ergänzt. An dieser Stelle sei auf das zur Verfügung stehende Forum der Arbeitsmarktdatenbank verwiesen in dem auch allgemeine Anliegen und Verbesserungsvorschläge eingebracht werden können.

Die Benutzeroberfläche der Arbeitsmarktdatenbank wird im wesentlichen durch die Produkte von COGNOS C8 Business Intelligence (BI), hier speziell das Portal Cognos Connection und das COGNOS Query Studio als einfaches Reporting-Werkzeug, sowie das Cognos Analysis Studio für die Analyse der Datenwürfel und einem PHP- Webforum gebildet. Zu speziellen Fragestellungen bei der Anwendung dieser Produkte bitte die jeweiligen Hilfefunktionen zu Rate ziehen. Im Besonderen empfiehlt sich bei der Anwendung von Query Studio die vorherige Schulung in einem Web-Seminar bzw. einer ca. 1-tägigen Schulung, obwohl dieses Produkt über eine intuitive Benutzerführung verfügt. Einige Anwendungstipps hiezu folgen weiter hinten im Dokument.

Die Arbeitsmarktdatenbank wird regelmäßig (monatlich) mit aktuellen Daten des Hauptverbandes der Sozialversicherer und den daraus abgeleiteten und aufbereiteten Daten des AMS und des BMASK über Beschäftigungsepisoden und Arbeitslosenzeiten befüllt.

| 1 | Allg | emeir   | nes1                                                        |
|---|------|---------|-------------------------------------------------------------|
| 2 | Nav  | vigatio | n3                                                          |
|   | 2.1  | Adm     | inistrative Navigation3                                     |
|   | 2.1. | 1       | Home                                                        |
|   | 2.1. | 2       | Aktuelles                                                   |
|   | 2.1. | 3       | Kontakt                                                     |
|   | 2.1. | 4       | Dokumente4                                                  |
|   | 2.1. | 5       | Hilfe4                                                      |
|   | 2.2  | Prim    | äre Navigation5                                             |
|   | 2.2. | 1       | Berichte5                                                   |
|   | 2.2. | 2       | Query Studio                                                |
|   | 2.2. | 3       | Analysis Studio7                                            |
|   | 2.2. | 4       | Report Studio7                                              |
|   | 2.2. | 5       | Download7                                                   |
|   | 2.2. | 6       | Upload8                                                     |
|   | 2.2. | 7       | Forum                                                       |
| 3 | Tipp | os zur  | Benutzung COGNOS Query Studio in der Arbeitsmarktdatenbank9 |
|   | 3.1  | Verv    | vendung der Trainingsdatenbank zu Übungszwecken9            |
|   | 3.2  | Beib    | ehaltung der Ablaufoption "Vorschau ohne Daten"             |

|   | 3.: | 3     | Dea   | ktivierung der voreingestellten Abfrageoptionen                              | .10 |
|---|-----|-------|-------|------------------------------------------------------------------------------|-----|
|   |     | 3.3.′ | 1     | "Automatisch Fußzeilen-Auswertungen für Kennzahlen erstellen"                | .10 |
|   |     | 3.3.2 | 2     | "Automatisch Detailwerte auswerten, wobei Duplikate unterdrückt werden".     | .10 |
|   | 3.4 | 4     | Aus   | vertungsoptionen                                                             | .11 |
|   | 3.  | 5     | Setz  | en der Filterkriterien in Dimensionstabellen                                 | .11 |
|   | 3.0 | 6     | Entfe | ernung von Filterkriterien                                                   | .11 |
|   | 3.  | 7     | Sorti | erung von Variablen                                                          | .12 |
|   | 3.8 | 8     | Reih  | enfolgenabänderungen von Variablen (Spalten) im Bericht                      | .12 |
|   | 3.9 | 9     | Erste | ellung von Übersichtstabellen mittels der Gruppierungsfunktion               | .12 |
|   | 3.  | 10    | Erste | ellung von Kreuztabellen                                                     | .13 |
|   | 3.  | 11    | Übe   | rsicht, der im Bericht verwendeten Variablen                                 | .15 |
|   | 3.  | 12    | Spei  | cherung der Berichte in einem Unterordner                                    | .15 |
|   | 3.  | 13    | Öffn  | en bereits bestehender Berichte                                              | .15 |
|   | 3.  | 14    | Forn  | nale Editierung der Berichte                                                 | .15 |
|   | 3.  | 15    | Anze  | eige der Berichte in unterschiedliche Formate bzw. Datenexport               | .15 |
|   | 3.  | 16    | Beis  | piel Definition eines Statuswechsels (Status x vorher, nachfolgend Status y) | 17  |
|   |     | 3.16  | .1    | Statusfilterung                                                              | .17 |
|   |     | 3.16  | .2    | Berechnung der Tageslücke zwischen den ausgewählten Episoden                 |     |
|   |     | (Unt  | ersch | nied in Tagen: ANFDAT minus ENDDAT)                                          | .17 |
|   |     | 3.16  | .3    | Festlegung der max. Tageslücke zw. den ausgewählten Episoden: Filterung      | ]   |
|   |     | Stat  | uswe  | chsel innerhalb von 5 Tagen                                                  | .17 |
|   |     | 3.16  | .4    | Filterung der Tage (Krankengeldbezug) im Kalenderjahr 2003                   | .17 |
|   |     | 3.16  | .5    | Berechnung Anzahl der Tage von Krankengeldbezug                              | .17 |
|   |     | 3.16  | .6    | Summe der Tage von Krankengeldbezug                                          | .18 |
|   |     | 3.16  | .7    | Anzahl der Personen mit Krankengeldbezug                                     | .18 |
|   |     | 3.16  | .8    | Anzahl der Fälle mit Krankengeldbezug                                        | .18 |
|   | 3.  | 17    | Diag  | ramme                                                                        | .19 |
| 4 |     | Tipp  | s zur | Benutzung COGNOS analysis Studio in der Arbeitsmarktdatenbank                | .20 |
|   | 4.  | 1     | Anal  | ysen im Analysis Studio                                                      | .21 |
|   |     | 4.1.  | 1     | Einfügen der Dimensionen                                                     | .22 |
|   |     | 4.1.2 | 2     | Bearbeitung der Analyse                                                      | .24 |
|   |     | 4.1.3 | 3     | Ansicht                                                                      | .27 |
|   |     | 4.1.4 | 4     | Einstellung                                                                  | .27 |
|   |     | 4.1.  | 5     | Anzeige der Berichte in unterschiedliche Formate bzw. Datenexport            | .27 |
|   |     | 4.1.6 | 5     | Speichern der Berichte                                                       | .28 |
|   |     | 4.1.7 | 7     | Datenstand der Würfel                                                        | .28 |

## **2 NAVIGATION**

Nach erfolgreicher Registrierung und Anmeldung gelangt man zur Hauptseite der Arbeitsmarktdatenbank.

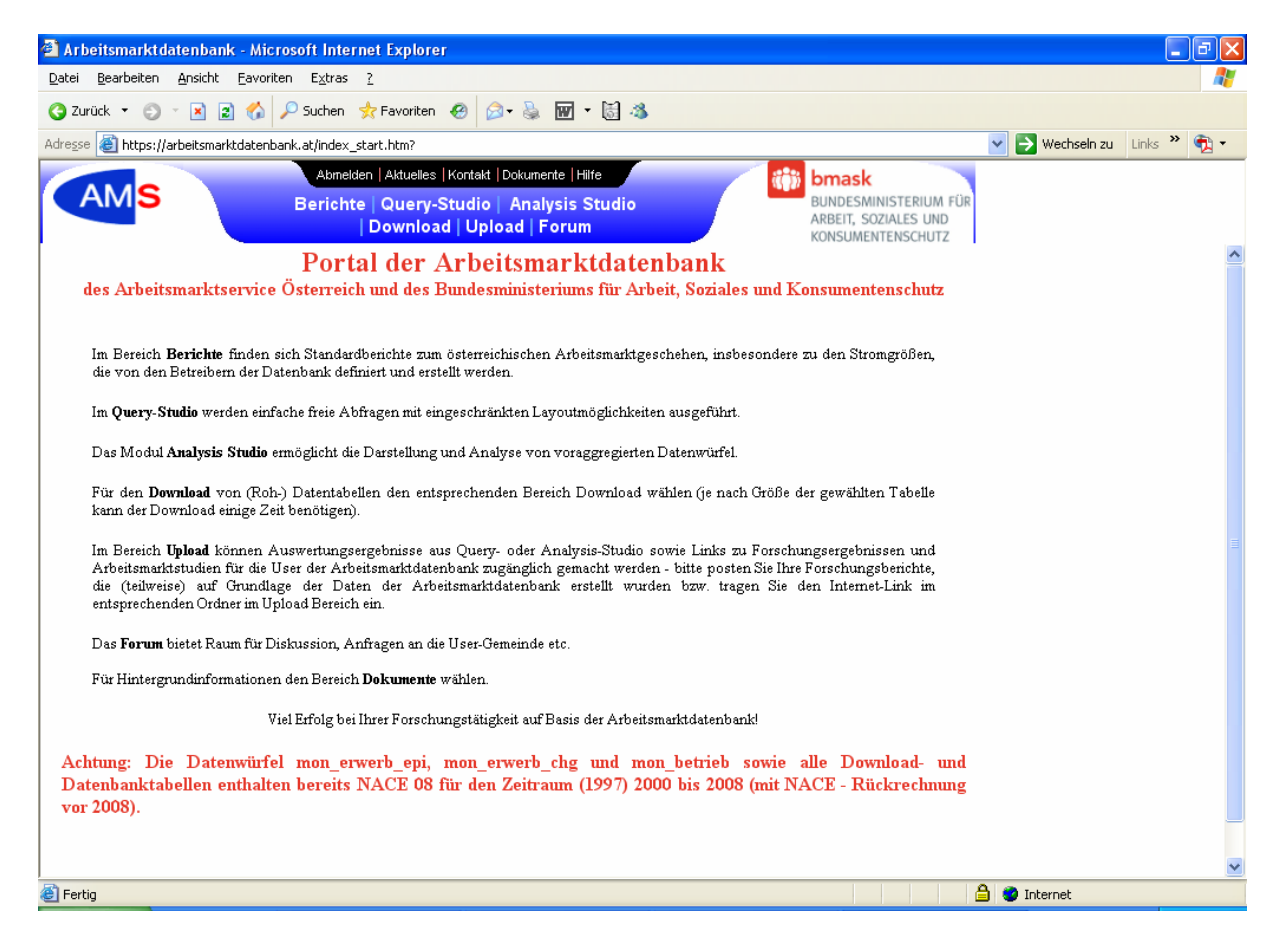

## 2.1 Administrative Navigation

Die Hauptseite verfügt über eine administrative Navigation mit folgenden Funktionen:

#### 2.1.1 Home

Diese Funktion führt wieder zur Anmeldeseite. Dort ist die Möglichkeit des Abmeldens (LogOut) bzw. einer neuerlichen Registrierung (andereR BenutzerIn) gegeben.

Achtung, die Funktion "Anmelden" steht dort nicht mehr wie gewohnt zur Verfügung, da man zu diesem Zeitpunkt bereits angemeldet ist. Mit der Browser-Funktion "Zurück" gelangt man wieder auf die Hauptseite.

#### 2.1.2 Aktuelles

Auf dieser Seite werden aktuelle Neuigkeiten präsentiert

#### 2.1.3 Kontakt

Es kann eine E-Mail direkt an den Administrator versendet werden.

### 2.1.4 Dokumente

Es stehen Dokumente zur Arbeitsmarktdatenbank zur Verfügung. Speziell die **Datenbeschreibung** sei hier besonders erwähnt.

| 🗿 Arl                          | eitsmarktdatenbank - Microsoft Internet Ex                                                                                                    | plorer |               |            |           |              | -       | <b>P</b> X |  |  |
|--------------------------------|----------------------------------------------------------------------------------------------------|--------|---------------|------------|-----------|--------------|---------|------------|--|--|
| <u>D</u> atei                  | <u>B</u> earbeiten <u>A</u> nsicht <u>F</u> avoriten E <u>x</u> tras <u>?</u>                                                                                                |        |               |            |           |              |         | -          |  |  |
| 🔇 Zu                           | 🔇 Zurück 🔻 🕥 🔹 🖹 👔 🏠 🔎 Suchen 👷 Favoriten 🛷 😥 👻 👿 🕶 👹 🕉                                                                                                    |        |               |            |           |              |         |            |  |  |
| Adress                         | e 🕘 https://arbeitsmarktdatenbank.at/index_start.htr                                                                                                    | n?     |               |            |           | Vechseln zu  | Links » | 🔁 •        |  |  |
| Dokun                          | Abmelden   Aktuelles   Kortakt   Dokumente   Hilfe Berichte   Query-Studio   Analysis Studio   Download   Upload   Forum Bokumentation zur Arbeitsmarktdatenbank             |        |               |            |           |              |         |            |  |  |
| 7IP                            | Benutzerdokumentation                                                                                                    |        | Version       | aŭltia ab  |           |              |         |            |  |  |
| 211                            | Denutzeruokumentation                                                                                                    | Ben    | utzerhandbuch | guing an   | Anmerkung |              |         |            |  |  |
|                                |                                                                                                    | Den    |               |            |           |              |         |            |  |  |
| 및                              | Teilnahmebedingungen                                                                                                    | HB     | V 2.00        | 02.02.2009 |           |              |         |            |  |  |
| ZIP                            | DWH-Dokumentation                                                                                                    |        | Version       | gültig ab  | Anmerkung |              |         |            |  |  |
| ą                              | AM-Datenbanktabellen - Beschreibung                                                                                                    | TR     | V 4.00        | 10.10.2008 |           |              |         |            |  |  |
| 9                              | Pflichtenheft für AM-Datenbank                                                                                                    | TR     | V 1.00        | 10.06.2005 |           |              |         |            |  |  |
| 9                              | Datenmodell der AM-Datenbank                                                                                                    | TR     | V 1.00        | 28.09.2006 |           |              |         |            |  |  |
|                                | Analysis Studio Beschreibung AMDB Würfel                                                                                                    | TR     | • V 2.00      | 26.09.2007 |           |              |         |            |  |  |
|                                | AMDB online niffe Handbuch                                                                                                    |        | • V 1.00      | 03.11.2007 |           |              |         |            |  |  |
| <b></b>                        | Performancestelgerung und Excel-Export                                                                                                    | IR     | • V 1.00      | 03.11.2007 |           |              |         |            |  |  |
| Legend<br>• Di<br>• Di<br>• Di | Performancesteigerung und Excer-Export IR V 1.00 03.11.2007  Regende: Dokument aktuell HB Handbuch TR Techn RefHB Dokument NICHT aktuel TR Techn RefHB TR Techn RefHB Tremet |        |               |            |           |              |         |            |  |  |
| <b>E</b>                       |                                                                                                    |        |               |            |           | 🚽 🥣 Internet |         |            |  |  |

## 2.1.5 Hilfe

Auf der Arbeitsmarktdatenbank-Einstiegsseite wird unter diesem Menüpunkt diese Online-Hilfe angezeigt.

## 2.2 Primäre Navigation

Die primäre Navigation verwendet Portalfunktionen auf einem anderen Web-Server-Alias. Deshalb ist, nicht zuletzt aus Sicherheitsgründen, ein erneutes LogOn notwendig. Dieses bleibt aber bis zum Ende der Sitzung aktiv.

Die Hauptseite verfügt über eine Primärnavigation mit folgenden Funktionen:

#### 2.2.1 Berichte

Mit dieser Funktion können vorgefertigte Standardberichte abgerufen werden. Derzeit sind 7 Berichte hinterlegt. Diese können als fertig abgespeicherte Bericht ("hardcopy") abgerufen werden (sehr schnell) bzw. mit eigenen Parametern (z.B. Datum) zum Ablauf gebracht werden. Je nach Auslastung des Datenbank-Servers kann die Antwort einige Minuten dauern.

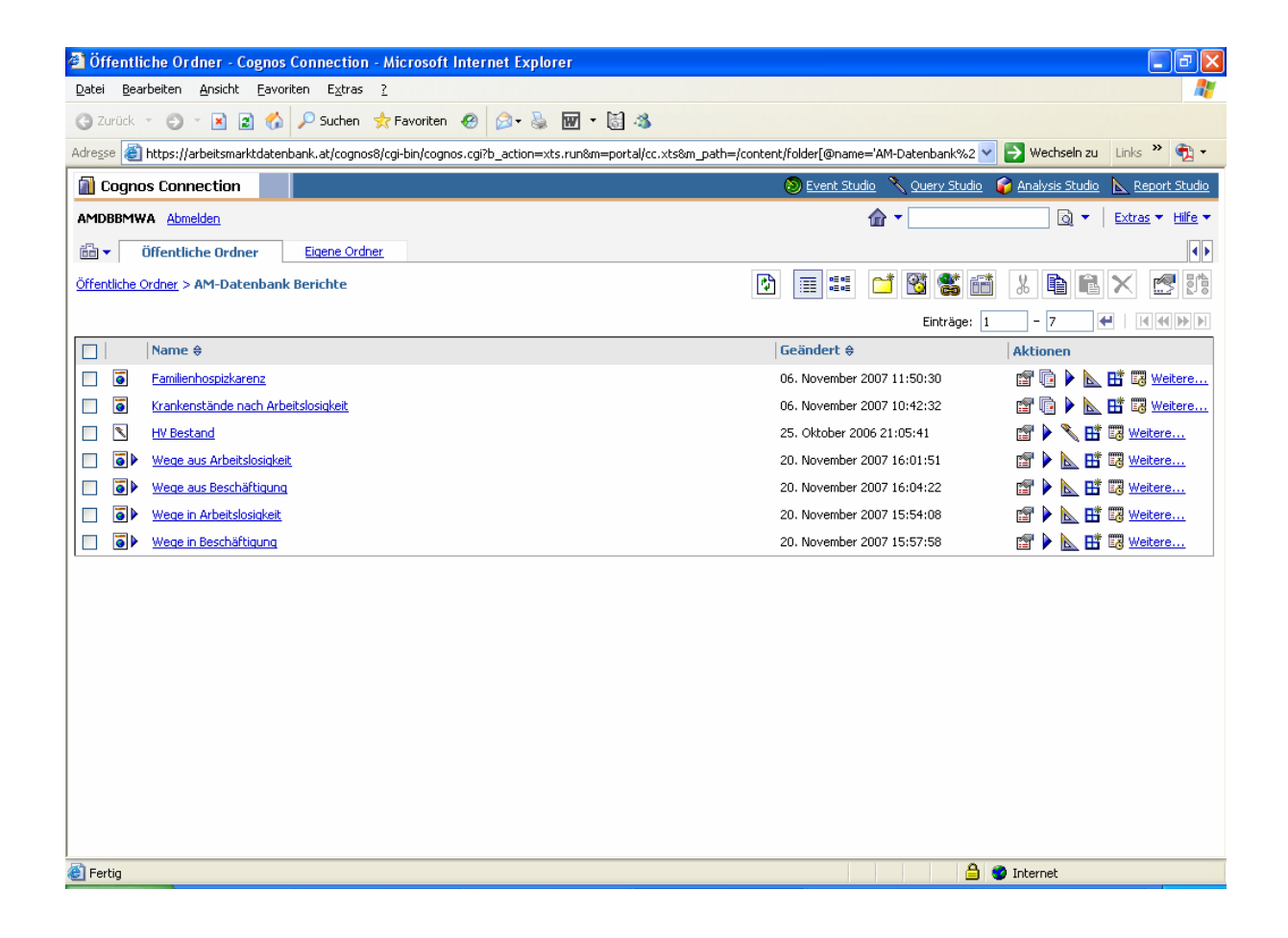

#### 2.2.2 Query Studio

Mit dieser Funktion können eigene Abfragen an die Datenbank erstellt werden. Die Ergebnisse werden in Listen-Form angezeigt und können in verschieden Formaten (z. Bsp.: .xls, .csv) geöffnet, abgespeichert und ausgedruckt werden, sowie im persönlichen Ordner bzw. wenn die Ergebnisse der Allgemeinheit zugänglich sein sollen im Spielwiesenordner hinterlegt werden.

#### ACHTUNG:

Query Studio ist intuitiv zu benutzen, trotzdem ist eine kurze Einschulung dringend zu empfehlen. Die Arbeitsmarktdatenbank beinhaltet sehr große Datenmengen und es gibt naturgemäß sehr viele Möglichkeiten die Daten untereinander in Beziehung zu setzen. Je nach Komplexität der Abfragen, können Antwortzeiten von wenigen Sekunden, aber auch von mehreren Stunden die Folge sein. Im Extremfall kann es auch zu einer Überlastung des Servers führen, sodass die Abfrage abgebrochen wird. Aus Rücksicht auf andere AnwenderInnen der Arbeitsmarktdatenbank, sollten die Abfragen sehr sorgfältig überlegt und am Beginn mit nur kleinen Datenmengen erfolgen. Dazu wurde speziell ein Datenbereich Training (Package amdb\_training) eingerichtet. Weiters bietet Query Studio die Möglichkeit sich die Abfrage zuerst ohne oder mit reduzierten Daten zusammenzustellen, bevor eine unter Umständen lang laufende Abfrage abgesetzt wird.

## HINWEIS: Weiter hinten im Dokument gibt es Tipps zur Benutzung von Query Studio mit der Arbeitsmarktdatenbank! [ab Seite 9]

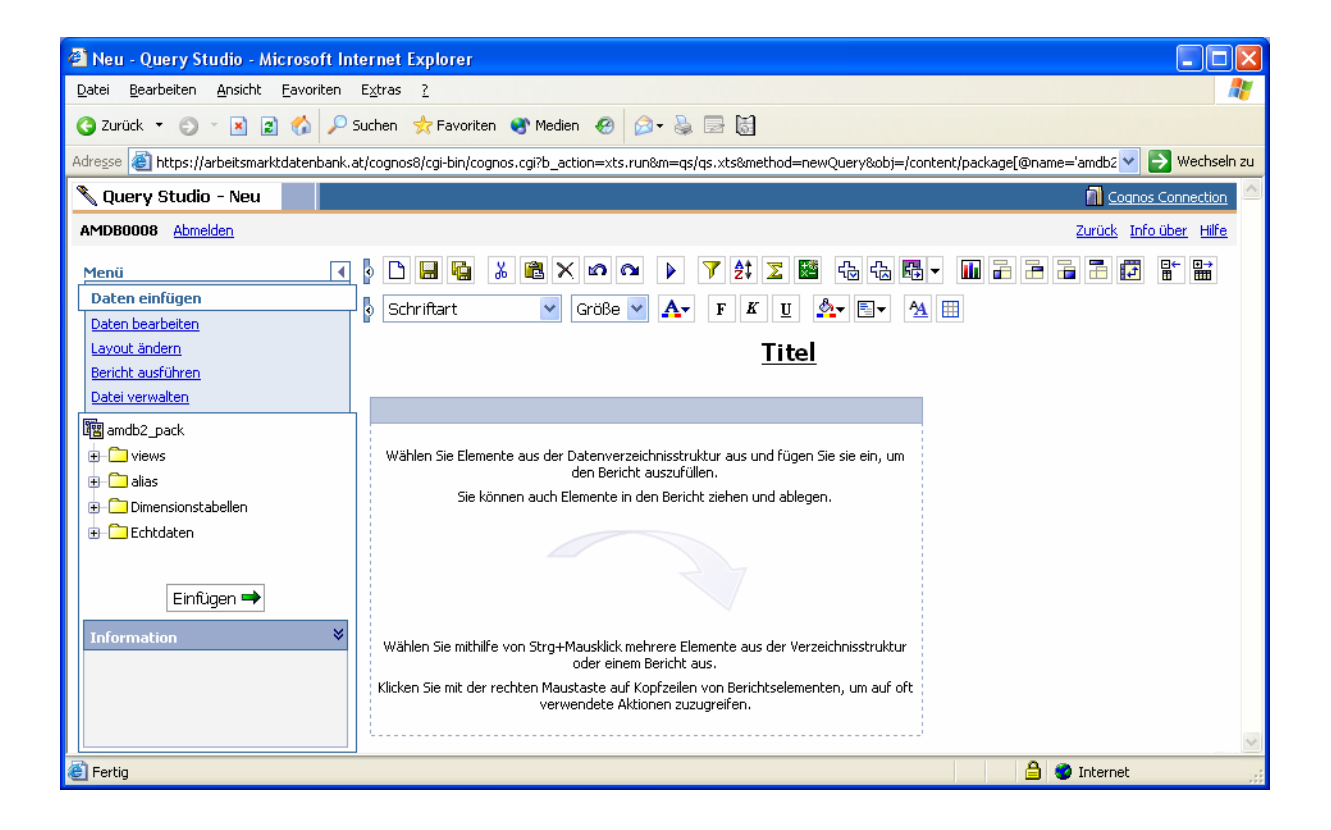

### 2.2.3 Analysis Studio

Diese Funktion erlaubt das Erstellen von zusammenfassenden Berichten in Form von Kreuztabellen auf Grundlage der zur Verfügung gestellten Datenwürfel. Verfügbare Datenwürfel (Packages) im Analysis Studio sind mon\_erwerb\_epi, mon\_erwerb\_chg (Erwerbskarrierenmonitoring) und mon\_betrieb (Betriebsmonitoring).

#### HINWEIS: Weiter hinten im Dokument gibt es Tipps zur Benutzung von Analysis Studio mit der Arbeitsmarktdatenbank! [ab Seite 20]

#### 2.2.4 Report Studio

Diese Funktion erlaubt das erstellen aufwändiger Berichte. Zur Benutzung ist aber eine intensivere Schulung notwendig.

#### 2.2.5 Download

Mit dieser Funktion können Daten des Arbeitsmarktes in Tabellenform "downgeloadet" werden. Der Aufbau und Inhalt der Dateien ist unter dem Menüpunkt "Dokumente" erklärt (Beschreibung der AM-Datenbanktabellen) [s. Kapitel 2.1.4].

#### Achtung, die Datenmengen können sehr groß werden!

| 🗿 Öffentliche Ordner - Cognos Connection - Microsoft Internet Explorer                                         |                                         | - 7 🛛                             |
|----------------------------------------------------------------------------------------------------|-----------------------------------------|-----------------------------------|
| <u>D</u> atei <u>B</u> earbeiten <u>A</u> nsicht <u>F</u> avoriten E <u>x</u> tras <u>?</u>                    |                                         | At 1997                           |
| 🔇 Zurück 🔻 🌍 👻 🗷 😭 🏠 🔎 Suchen 👷 Favoriten 🤣 🍰 🐼 🐨 🔹 👸 🦄                                                        |                                         |                                   |
| Adresse 🕘 https://arbeitsmarktdatenbank.at/cognos8/cgi-bin/cognos.cgi?b_action=xts.run&m=portal/cc.xts&m_path= | /content/folder[@name='AM-Datenbank%2 💊 | 🖌 🏹 Wechseln zu 🛛 Links 🎽 📆 🔹     |
| Cognos Connection                                                                                              | 🔕 Event Studio 🛛 🔪 Query Studio         | 🌍 Analysis Studio   Report Studio |
| AMDBBMWA Abmelden                                                                                              | @ ▼                                     | ► Extras ▼ Hilfe ▼                |
| in ▼ Öffentliche Ordner Eigene Ordner                                                                          |                                         |                                   |
| Öffentliche Ordner > AM-Datenbank Download Bereich                                                             | 🕑 🔲 📰 📑 🔯 📽 📾                           |                                   |
|                                                                                                    |                                         |                                   |
|                                                                                                    | Einträge: 1                             |                                   |
| Name #                                                                                                    | Geandert 🕀                              | Aktionen                          |
|                                                                                                    | 11. September 2007 15:15:15             | Tretere                           |
|                                                                                                    | 06, September 2007 10:17:09             | m Weitere                         |
| mon betrieb                                                                                                    | 11. Dezember 2006 05:49:41              | Weitere                           |
|                                                                                                    | 11. April 2007 09:36:05                 | Weitere                           |
| Testdaten HV 1985-1996                                                                                         | 02. Juli 2007 13:55:25                  | Weitere                           |
| Datenstand                                                                                                    | 11. April 2007 09:36:46                 | Weitere                           |
| 🔲 🔲 🐍 hv beitrg.csv.gz ca. 525MB                                                                               | 11. April 2007 09:37:10                 | Weitere                           |
| 🔲 🔲 🍓 hv. dg. konto.csv.gz.ca. 25MB                                                                            | 11. April 2007 09:37:38                 | Weitere                           |
| 🔲 🔲 🍓 hv. epi.csv.gz.ca. 500MB                                                                                 | 11. April 2007 09:41:39                 | Weitere                           |
| 🔲 🔹 hv epi em.csv.gz ca. 500MB                                                                                 | 11. April 2007 09:41:17                 | Weitere                           |
| 🔲 🔹 hv. epi krz.csv.gz.ca. 25 MB                                                                               | 11. April 2007 09:40:54                 | Weitere                           |
| 🔲 🖀 hv. epi. roh.csv.gz.ca. 550MB                                                                              | 11. April 2007 09:40:32                 | 🚰 Weitere                         |
| 🔲 🖀 hv epi stamm bas.csv.gz ca. 650MB                                                                          | 06. April 2006 07:57:31                 | Weitere                           |
| 🔲 🖳 🤹 hv. pn.csv.gz.ca. 70MB                                                                                   | 11. April 2007 09:40:11                 | Weitere                           |
| 🔲 🖳 🍓 mon e status int.csv.gz.ca. 620MB                                                                        | 11. April 2007 09:39:50                 | Weitere                           |
|                                                                                                    |                                         |                                   |
|                                                                                                    |                                         |                                   |
|                                                                                                    |                                         |                                   |
| Fertig                                                                                                    |                                         | 🥝 Internet                        |
|                                                                                                    |                                         |                                   |

### 2.2.6 Upload

In den Upload-Bereich ("AM-Datenbank Upload Bereich") können für alle registrierten AMDB-NutzerInnen sowohl relevante Query Studio Berichte als auch Analysis Studio Reports abgespeichert werden.

Zusätzlich ist es möglich, Weblinks einzugeben (siehe Folder "Link zu diversen Forschungsergebnissen")

#### 2.2.7 Forum

Das Forum dient zur allgemeinen Kommunikation zwischen den AnwenderInnen, aber auch zwischen AnwenderInnen und Administratoren und Betreibern der Arbeitsmarktdatenbank. Zur vollen Benutzung des Forums ist eine erneute Registrierung im Forum notwendig. Hier kann ein Nickname (frei wählbare BenutzerInnenbezeichnung) verwendet werden, oder auch der zur Nutzung der Arbeitsmarktdatenbank vergebene Benutzername.

Zur Benutzung des Forums sei auf die dort verfügbare Online- Hilfe verwiesen.

| pamdb.ams.or.at :: Index - Microsoft Internet Explorer                                                                                                    |                          |                     |                                  | _ 7            | ×        |
|----------------------------------------------------------------------------------------------------|--------------------------|---------------------|----------------------------------|----------------|----------|
| 2atei Bearbeiten Ansicht Eavoriten Extras ?                                                                                                    |                          |                     |                                  |                | <b>.</b> |
| 3) Zurück 🔹 🗐 👻 📓 🏠 🔎 Suchen 👷 Favoriten 🤣 🎯 - 💺 🔜 📓 🦓                                                                                                    |                          |                     |                                  |                |          |
| dresse 🍓 https://arbeitsmarktdatenbank.at/forum/index.php                                                                                                    |                          | ~                   | Wechseln zu                      | Links » 📆      | •        |
|                                                                                                    |                          |                     |                                  |                |          |
| CAMS         pamdb.an           BUNDESMINISTERIUM FÜR         AM-Datenbar                                                                                                    | ns.or.at                 | t                   | -                                |                |          |
| Owterreich         ARBEIT, SOZIALES UND         Image: FAQ         Such and the state           KONSUMENTENSCHUTZ         Image: Such and the state         Einloggen, um private                              | Benutzerg<br>Nachrichten | gruppen<br>zu leser | l Registrieren<br>n ©Login       |                |          |
| Aktuelles Datum und Uhrzeit: Fr Feb 27, 2009 1:06 pm<br>pamdb.ams.or.at Foren- <sub>~</sub> ersicht                                                                                                    |                          | Unb                 | eantwortete Beitrl               | 🗆 anzeigen     |          |
| Forum                                                                                                    | Themen                   | Beitr               | Letzter Be                       | itrag          |          |
| AM-Datenbank                                                                                                    |                          |                     |                                  |                |          |
| Forum AM-DB Bitte hier klicken Moderatoren admin, dwhadm                                                                                                    | 2                        | 5                   | Mi Jun 07, 2006<br><u>BMWAII</u> | 11:48 am<br>→D |          |
| Alle Foren als gelesen markieren                                                                                                    |                          |                     | Alle Zeite                       | n sind GMT     |          |
| Wer ist online?                                                                                                    |                          |                     |                                  |                |          |
| Unsere Benutzer haben insgesamt 5 Beitr⊡ geschrieben.<br>Wir haben 8 registrierte Benutzer.<br>② Der neueste Benutzer ist <u>Blauer Montag</u> .                                                               |                          |                     |                                  |                |          |
| Insgesamt ist ein Benutzer online: Kein registrierter, kein versteckter und ein Gast. [Administrator ] [Moder<br>Der Rekord liegt bei 3 Benutzern am Fr Mai 13, 2005 10:57 am.<br>Registrierte Benutzer: Keine | ator ]                   |                     |                                  |                |          |
| Diese Daten zeigen an, ver in den letzten 5 Minuten online war.                                                                                                    |                          |                     |                                  |                |          |
| Login                                                                                                    |                          |                     |                                  |                |          |
| Benutzername: Passwort: Bei jedem Besuch automatisch einli                                                                                                    | oggen 🗖                  | Login               |                                  |                |          |
|                                                                                                    |                          |                     |                                  |                |          |
| 🖉 Neue Beitr 🖉 Keine neuen Beitr 👔 Forum ist ges                                                                                                    | pert                     |                     |                                  |                |          |
| Fertig                                                                                                    |                          |                     | Internet                         |                |          |

## **3 TIPPS ZUR BENUTZUNG COGNOS QUERY STUDIO IN DER ARBEITSMARKTDATENBANK**

Bei der Erklärung der Funktion Query Studio wurde bereits darauf hingewiesen, dass es sich bei den Tabellen der Arbeitsmarktdatenbank um sehr große Datenmengen mit vielen Millionen Datensätzen handelt. Bei der Erstellung von Datenbankanfragen kann es daher zu sehr komplexen SQL-Statements im Query Studio kommen. Die standardmäßigen Verknüpfungen zwischen den Datenbanktabellen sind in der AM-Datenbanktabellen-Beschreibung (unter "Dokumente" downloadbar) enthalten.

Browserbedingt können unterschiedliche Handhabungen notwendig sein (Beispiel: Internet Explorer unterstützt das Einfügen der Variablen in die Abfrage mittels gedrückter linker Maustaste, während bei Mozilla das Einfügen der Variablen nur über den Einfüge-Button möglich ist).

Folgende Tipps erleichtern die Handhabung des Query Studios:

# 3.1 Verwendung der Trainingsdatenbank zu Übungszwecken

Zur **Einübung** der Erstellung von Abfragen sollten anstelle der "Fakten" (vollständige Tabellen = Echtdaten) der Trainingsbereich (über "Cognos Connection" rechts oben, "Query-Studio", **"amdb training**") ausgewählt werden! Dieser enthält ebenfalls alle Fakten- und Dimensionstabellen, jedoch in Form einer Zufallsstichprobe.

## 3.2 Beibehaltung der Ablaufoption "Vorschau ohne Daten"

Vor allem bei den Echtdaten ("amdb2\_pack") sollte am Beginn als Ablaufoptionen bei der Erstellung von Abfragen immer "Vorschau ohne Daten" (über "Bericht ausführen") beibehalten werden, damit längere Wartezeiten zwischen den einzelnen Abfrageschritten vermieden werden.

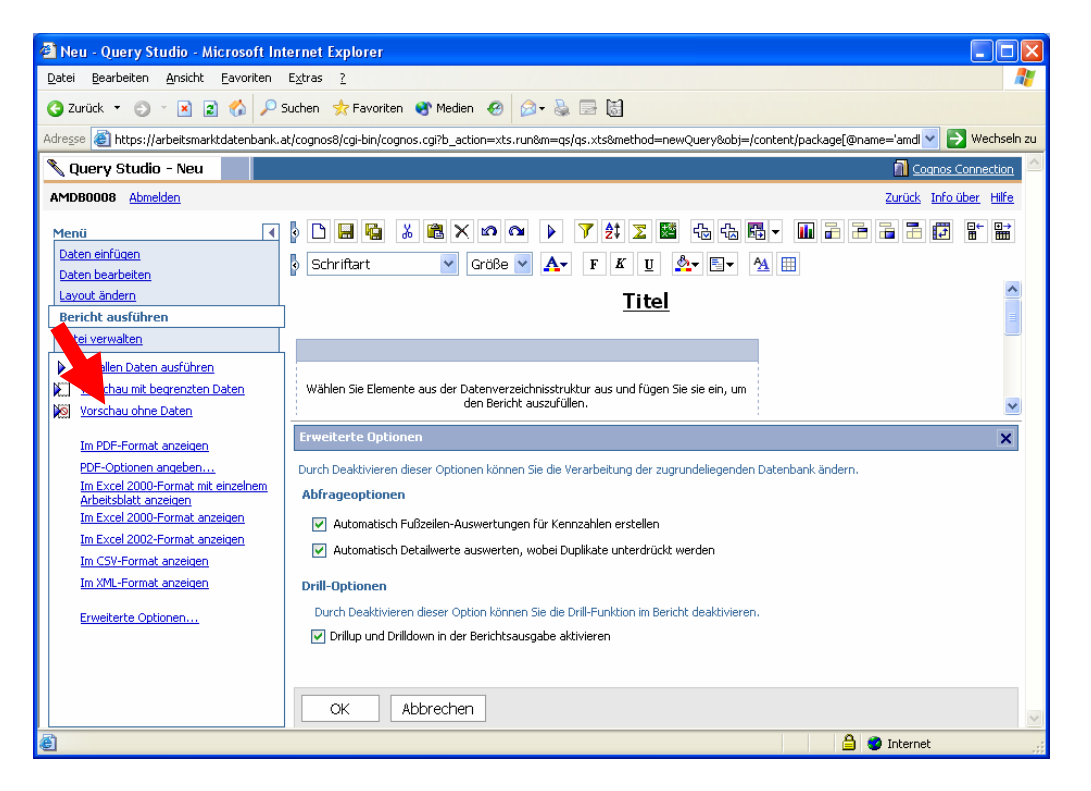

## 3.3 Deaktivierung der voreingestellten Abfrageoptionen

Die Standard-Summierungsfunktion bzw. Unterdrückung der Duplikate sollten am Beginn der Abfrage deaktiviert werden, damit unnötig lange Wartezeiten vermieden werden. Das geschieht durch die Anwahl "Bericht ausführen", "Erweiterte Optionen" und dortiger Deaktivierung der beiden Kästchen "Automatisch Fußzeilen-Auswertungen für Kennzahlen erstellen" und "Automatisch Detailwerte auswerten, wobei Duplikate unterdrückt werden".

# 3.3.1 "Automatisch Fußzeilen-Auswertungen für Kennzahlen erstellen"

Die automatische Fußzeilen-Auswertung (Summenbildung) erfolgt ausschließlich bei im System vordefinierten Kennzahlen (quantifizierbare Indikatoren). Im Query Studio sind 29 Variablen als Kennzahlen definiert (Tabelle hv\_beitrag: "BTAG", "TETG", "BMG" und "SZ"; Businesstabelle mon\_ew\_xt\_bus: "PERMANENT\_PERS", "OLD\_STATUSDAUER", "OLD\_Tagsatz", "REEMPLOYEES", "REEMPLOYMENTS", "GONE\_PERS", "NEW\_PERS", "SUM\_AM\_CHANGE", "AVG\_BMG", "AVG\_DAYS"; Businesstabelle mon\_betrieb\_bus: "ANZ\_ANMLD"; "ANZ\_ANMLD\_NF"; "ANZ\_ANMLD\_MF", "ANZ\_ABMLD", "PERS\_BEST", "DG\_BEST", "DG\_BEST\_SCHNITT", "ZUG\_AL", "ABG\_AL", "ANZ\_ANMLD\_WIEDER", "FLUKT\_ABG\_REST").

## 3.3.2 "Automatisch Detailwerte auswerten, wobei Duplikate unterdrückt werden"

Bei Aktivierung dieser Funktion werden **doppelte** bzw. mehrfach vorkommende **Ausprägungen unterdrückt** 

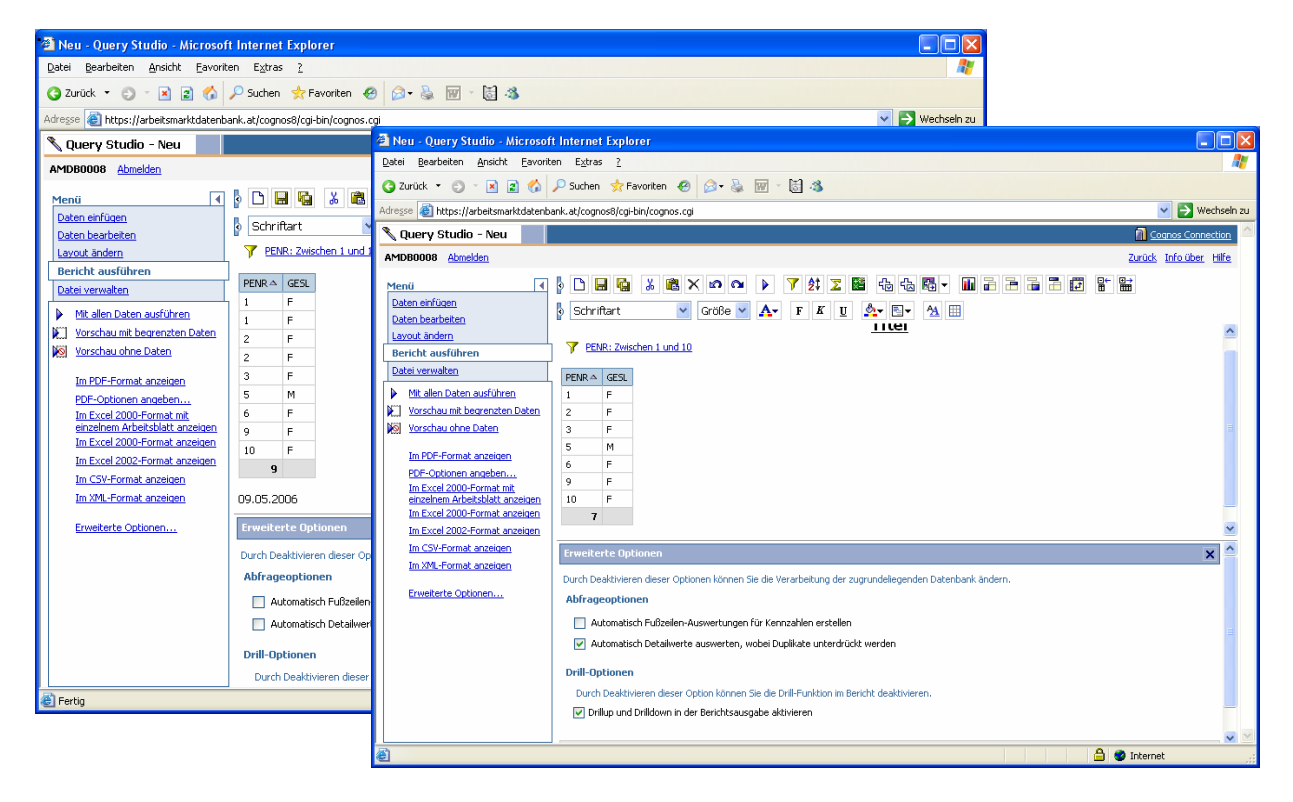

## 3.4 Auswertungsoptionen

Mittels des Summenzeichens in der Symbolleiste am Tabellenkopf wird automatisch die Gesamtanzahl einer markierten Variable berechnet. Über die Funktion "Daten bearbeiten", "Auswerten", "Erweitert" können zusätzlich **weitere Auswertungs(Berechnungs-)optionen** wie beispielsweise Anzahl der eindeutigen Elemente, Durchschnitt, Median, Varianz, Prozentsätze ausgewählt werden.

## 3.5 Setzen der Filterkriterien in Dimensionstabellen

Bei der Auswahl bestimmter **Filterkriterien**, wie z. Bsp. Auswahl aller Landwirte oder ähnliches, sollte immer zuerst die zugehörige **Dimensionstabelle** in die Abfrage genommen werden, dort der Filter entsprechend gesetzt (auf Landwirte) und dann erst die Daten der Faktentabellen dazugefügt werden.

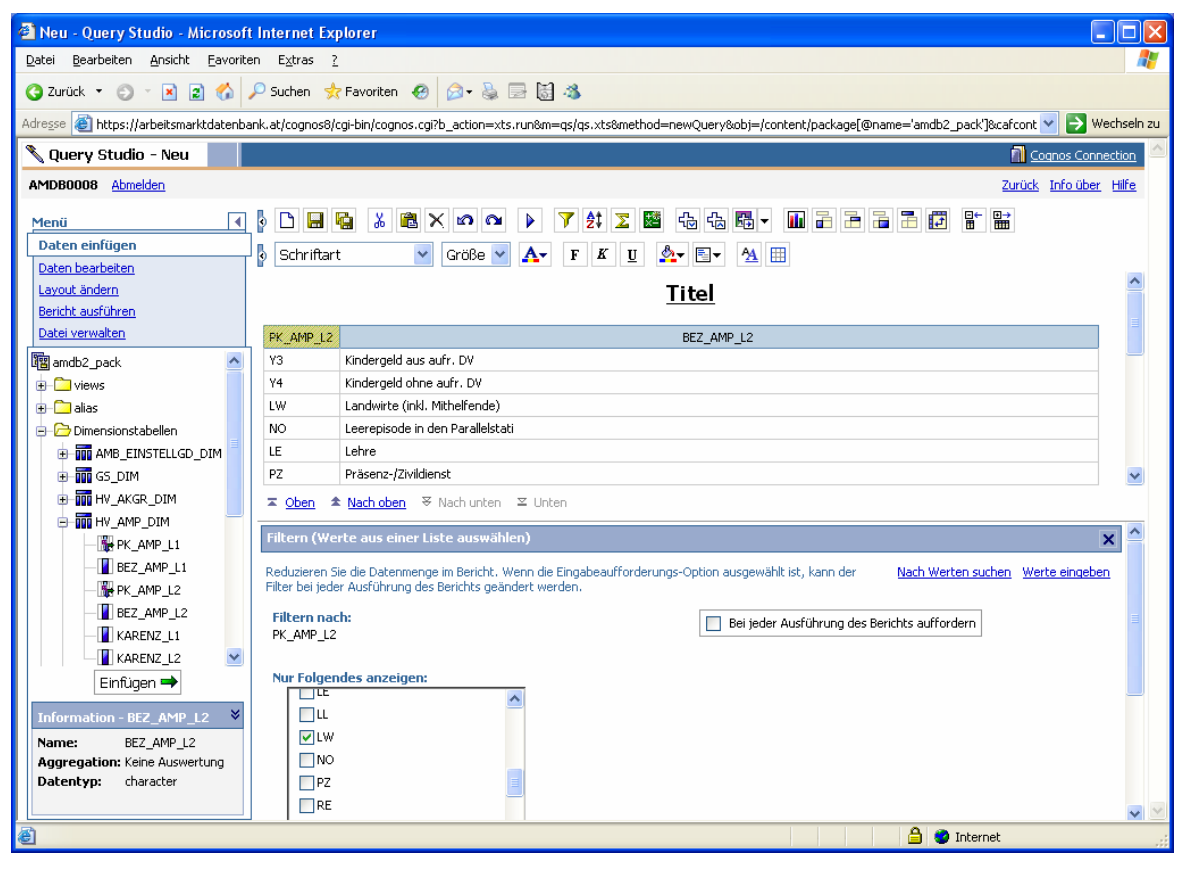

## 3.6 Entfernung von Filterkriterien

Das Entfernen der Filterkriterien erfolgt über "Daten bearbeiten" und "**Filter kombinieren**". Einzelne Filter können gelöscht werden indem das "Zeile auswählen"-Symbol markiert und danach "**Löschen**" gewählt wird.

## 3.7 Sortierung von Variablen

Generell können mehrere Variablen zur Sortierung herangezogen werden. Die Sortierreihenfolge hängt jedoch nicht von der Reihenfolge der Sortiersetzung ab, sondern von der Variablenreihenfolge, d. h. die Variablen müssen in der gewünschten Sortierreihenfolge stehen (s. Kapitel 3.8 Reihenfolgenabänderungen von Variablen (Spalten) im Bericht).

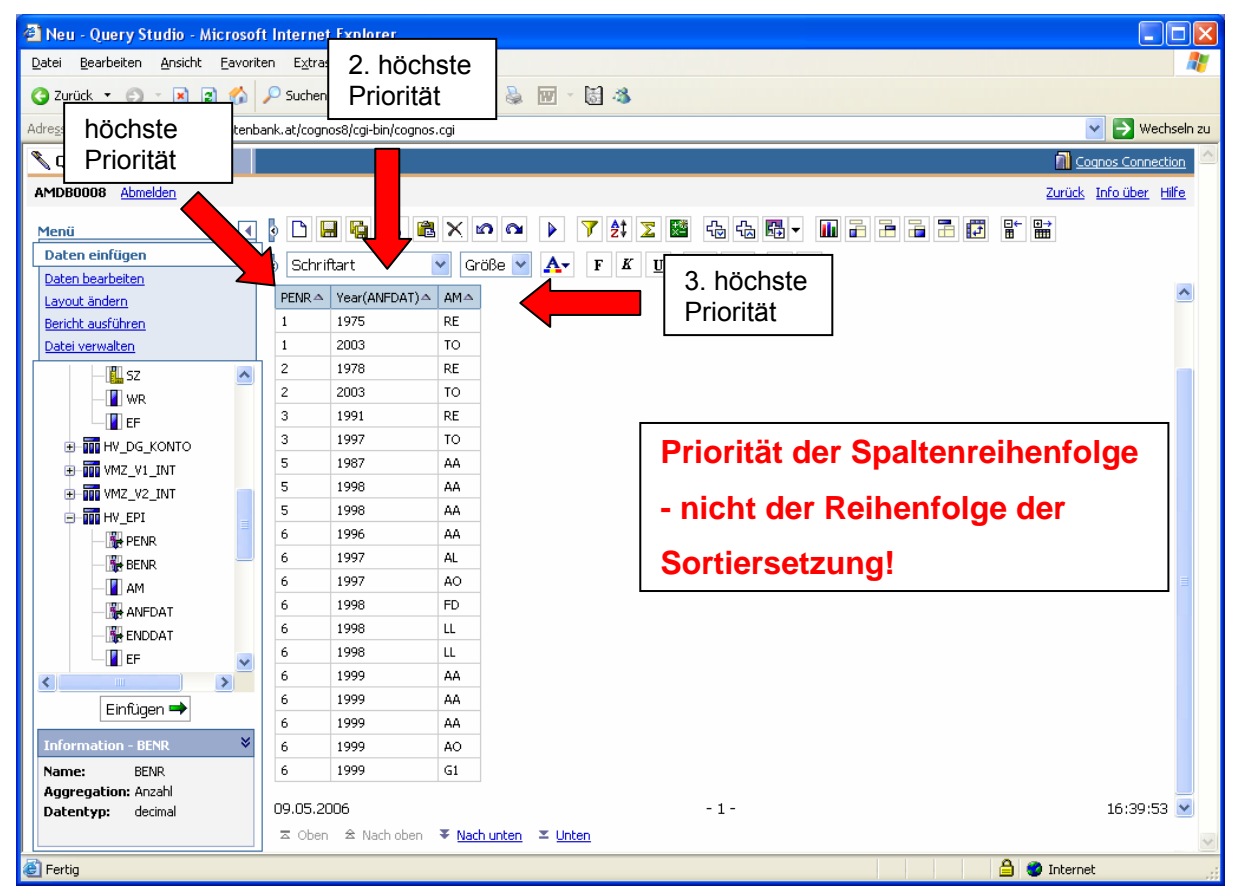

# 3.8 Reihenfolgenabänderungen von Variablen (Spalten) im Bericht

Die zu verschiebende Variable bzw. **Spalte** wird markiert und entweder mit der rechten Maustaste oder in der linken Navigationsleiste über die Funktionen "Daten bearbeiten" "**Ausschneiden**" ausgeschnitten. Danach wird die gewünschte Variablen-Position im Bericht markiert und über "Daten bearbeiten" "**Einfügen**" wird die Variable erneut einfügt.

## 3.9 Erstellung von Übersichtstabellen mittels der Gruppierungsfunktion

Nach der Markierung der gewünschten Gruppierungsvariable wird diese über die Funktionen "Layout ändern" und "Gruppieren" gruppiert. Über "Bericht ausführen" "Erweiterte Optionen" wird die Abfrageoption "Automatisch Detailwerte auswerten, wobei Duplikate unterdrückt werden" aktiviert. Die Auswertung erfolgt indem die auszuwertende Variable (bspw. Penr) markiert und über die Funktion "Auswerten" für die "Auswertung für Fußzeilen" "Summe", für die Zellen (über "Erweitert") "Anzahl" ausgewählt wird (=Erstellung von Kennzahlen).

| 🗟 Gruppierungsbeispiel - Query Studio - Microsoft Internet Explorer |                                                                                       |         |               |           |        |                |      |                      |       |          |            |                              |      |
|---------------------------------------------------------------------|---------------------------------------------------------------------------------------|---------|---------------|-----------|--------|----------------|------|----------------------|-------|----------|------------|------------------------------|------|
| Datei Bearbeiten Ansicht Eavorite                                   | Datei Bearbeiten Ansicht Eavoriten Extras ?                                           |         |               |           |        |                |      |                      |       |          |            |                              |      |
| 😋 Zurück 🝷 🐑 👻 😰 🏠 🔎 Suchen 🔅 Favoriten 🤣 😥 - 😹 🐻 - 😹 🦓             |                                                                                       |         |               |           |        |                |      |                      |       |          |            |                              |      |
| Adresse 🕘 https://arbeitsmarktdatenba                               | Adresse 🥘 https://arbeitsmarktdatenbank.at/cognos8/cgi-bin/cognos.cgi 💟 🈏 Wechseln zu |         |               |           |        |                |      |                      |       |          |            |                              |      |
| 🜂 Query Studio - Gruppierung                                        | jsbeispiel                                                                            |         |               |           |        |                |      |                      |       |          |            | Cognos Connectio             | on 🗠 |
| AMDB0008 Abmelden                                                   |                                                                                       |         |               |           |        |                |      |                      |       |          |            | <u>Zurück Infolüber Hill</u> | fe   |
| Menü 🚺                                                              | § 🗅 🔚 🍕                                                                               | *       | 🛍 🗙 🖬         | റവ        | •      | 7 <u>2</u> ‡ ∑ | 🗱 45 | · 🖧 👪 🗸              | · 🚹 🔒 |          |            | →<br>Ⅲ                       |      |
| Daten einfügen                                                      | Schriftart                                                                            |         | V Gn          | öße 🔽     | A-     | FK             | J 💁  | <b>≣</b> ▼ <u>14</u> | Ħ     |          |            |                              |      |
| Daten bearbeiten                                                    | 1074                                                                                  |         |               |           |        |                |      |                      |       |          |            |                              | ~    |
| Layout andern<br>Bericht ausführen                                  | 1975                                                                                  | F       | 8             |           |        |                |      |                      |       |          |            |                              |      |
| Datei verwalten                                                     | 1975                                                                                  |         | 8             |           |        |                |      |                      |       |          |            |                              |      |
| Nit allen Daten susführen                                           | 1976                                                                                  | F       | 13            |           |        |                |      |                      |       |          |            |                              |      |
| Vorschau mit begrenzten Daten                                       |                                                                                       | м       | 11            |           |        |                |      |                      |       |          |            |                              |      |
| Vorschau ohne Daten                                                 | 1976                                                                                  |         | 24            |           |        |                |      |                      |       |          |            |                              |      |
| P.031                                                               | 1977                                                                                  | F       | 8             |           |        |                |      |                      |       |          |            |                              |      |
| Im PDF-Format anzeigen                                              | 1977                                                                                  |         | 8             |           |        |                |      |                      |       |          |            |                              |      |
| PDF-Optionen angeben                                                | 1978                                                                                  | F       | 14            |           |        |                |      |                      |       |          |            |                              |      |
| Im Excel 2000-Format mit<br>einzelnem Arbeitsblatt anzeigen         | 1978                                                                                  |         | 14            |           |        |                |      |                      |       |          |            |                              |      |
| Im Excel 2000-Format anzeigen                                       | 1979                                                                                  | F       | 9             |           |        |                |      |                      |       |          |            |                              | ~    |
| Im Excel 2002-Format anzeigen                                       | Ausworton (                                                                           | owyoite | a l           |           |        |                |      |                      |       |          |            |                              |      |
| Im CSV-Format anzeigen                                              | Auswerten (                                                                           | erweite | erc)          |           |        |                |      |                      |       |          |            | 2                            | ×    |
| Im XML-Format anzeigen                                              | Richten Sie Su                                                                        | mmen od | ler andere Au | swertunge | n ein. |                |      |                      |       |          |            | Zurück zu Standaro           | 1    |
| Erweiterte Optionen                                                 | P P                                                                                   | uswert  | en für Zelle  | n:        |        |                |      |                      |       |          |            |                              |      |
|                                                                     |                                                                                       | Anzahl  |               | ~         |        |                |      |                      |       |          |            |                              |      |
|                                                                     |                                                                                       |         |               |           |        |                |      |                      |       |          |            |                              |      |
|                                                                     | Auswertung für Fußzeilen:                                                             |         |               |           |        |                |      |                      |       |          |            |                              |      |
|                                                                     |                                                                                       |         |               |           |        |                |      |                      |       |          |            |                              |      |
|                                                                     |                                                                                       |         |               |           |        |                |      |                      |       |          |            |                              |      |
|                                                                     |                                                                                       |         |               |           |        |                |      |                      |       |          |            |                              |      |
|                                                                     | ОК                                                                                    | Ab      | brechen       |           |        |                |      |                      |       |          |            |                              | ~    |
| é                                                                   |                                                                                       |         |               |           |        |                |      |                      |       | <b>≙</b> | 🥝 Internet |                              | .:   |

## 3.10 Erstellung von Kreuztabellen

Wie bei der Erstellung von Übersichtstabellen mittels der Gruppierungsfunktion müssen auch hier für die Auswertung Kennzahlen erstellt werden (bspw. Markierung der Variable Penr. und über die Funktion "Auswerten" für die "Auswertung für Fußzeilen" "Summe", für die Zellen (über "Erweitert") "Anzahl" auswählen). Danach wird die, für die Spalte vorgesehene, Variable markiert und eine Kreuztabelle kann über die Funktion "Layout ändern" "Pivotieren" erstellt werden. Ist die Abfrageoption "Automatisch Fußzeilen-Auswertungen für Kennzahlen erstellen" aktiviert, wird eine Spaltenauswertung angezeigt.

**Achtung:** Die Abfrageoption "Automatisch Detailwerte auswerten, wobei Duplikate unterdrückt werden" hat durch die Kennzahlerstellung in der Abfrage <u>keine</u> Auswirkungen! Auch wenn diese Funktion aktiviert ist, werden in der Abfrage und in der Kreuztabelle ALLE Ausprägungen gezählt.

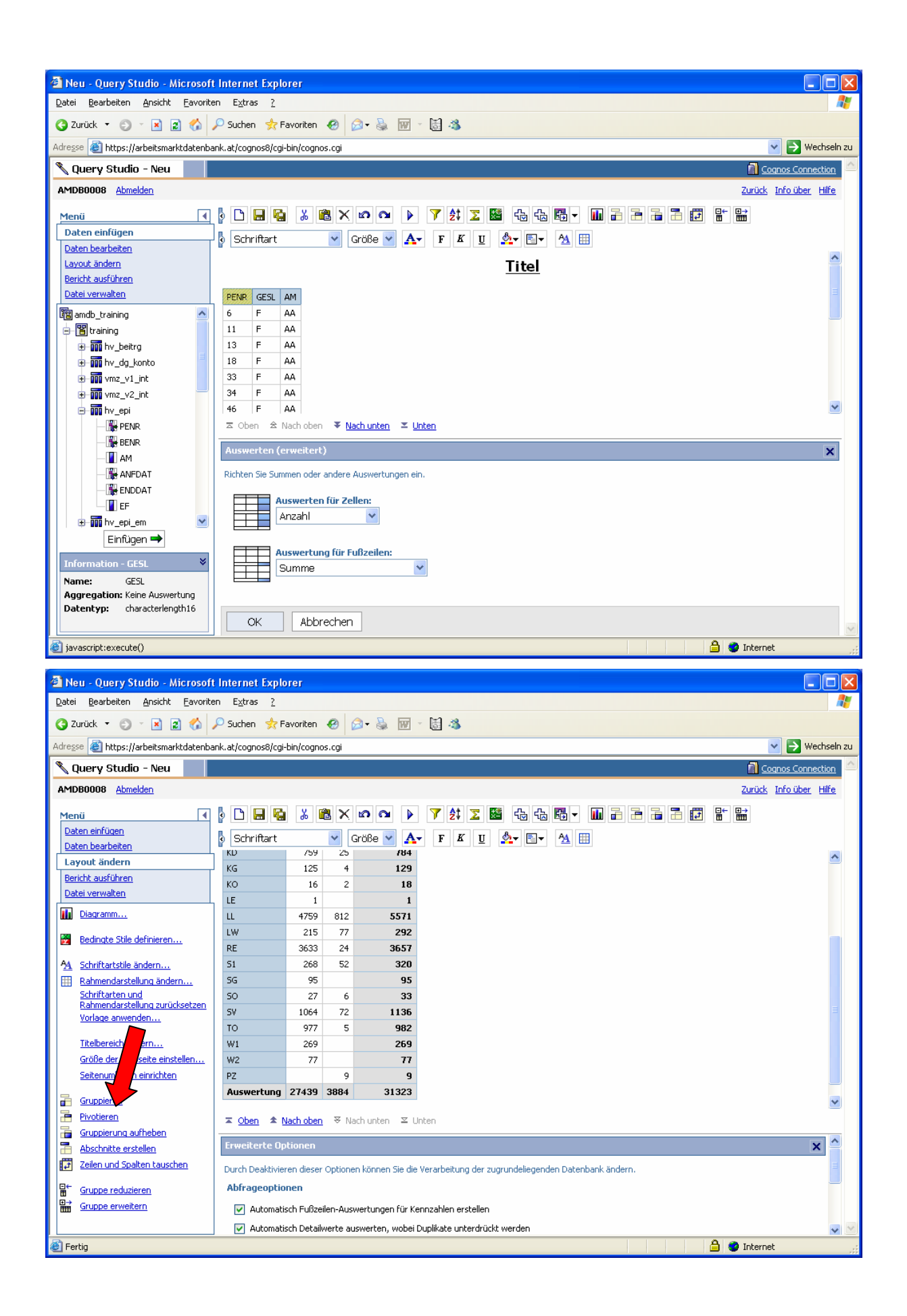

## 3.11 Übersicht, der im Bericht verwendeten Variablen

Über die Funktionen "Daten verwalten" "**Berichtsdefinition**" gelangt man zu einer Übersicht der in den Bericht eingefügten Variablen, Filter und Berechnungen.

## 3.12 Speicherung der Berichte in einem Unterordner

Beispielsweise nach Anwahl der Option "Eigene Ordner auswählen" (unter "Datei verwalten" und "Speichern unter") wird die Option "Anderen Pfad auswählen..." angeklickt. Bei Bedarf kann hier ein neuer Unterordner erstellt werden. Nach Anwahl des gewünschten Unterordners wird der Speicherpfad mittels des Ok-Buttons bestätigt. Erst nach dem erneuten Anklicken des OK-Buttons wird der Speichervorgang vervollständigt.

## 3.13 Öffnen bereits bestehender Berichte

Das Öffnen bereits bestehender Berichte erfolgt über die Anwahl des Query-Studios auf der AMDB-Startseite. Im Query-Studio wird die Verlinkung "Cognos Connection" (rechts oben) angewählt.

Im öffentlichen Ordner sind unter anderem vom BMASK autorisierte Berichte (unter AM-Datenbank Berichte) und die im Query-Studio befindlichen Daten- und Dimensionstabellen (im AM-Datenbank Download Bereich) zum Download zu Verfügung gestellt.

## 3.14 Formale Editierung der Berichte

Die formale Editierung der Berichte wie beispielsweise das Umbenennen oder Löschen von Berichte erfolgt ebenfalls in der "Cognos Connection" (s. 3.13 Öffnen bereits bestehender Berichte). Neben oder unter der Berichtsbezeichnung (je nach eingestellter Ansicht: Liste oder Detail) kann die Abfrage über die Funktion "Weitere" "Eigenschaften festlegen" editiert werden.

# 3.15 Anzeige der Berichte in unterschiedliche Formate bzw. Datenexport

Über "Bericht ausführen" kann die Abfrage in unterschiedliche Formate wie beispielsweise in **Excel**, **Textdateiformat** und **XML** angezeigt werden. Die Daten werden im gewünschten Format in einem neuen Browser-Fenster geöffnet und sind von dort aus auf die Festplatte abspeicherbar.

Anmerkung: bei dem Textdateiformat .csv und .xml werden die Auswertungen in den Fußzeilen nicht mitexportiert.

| 🛿 Familienhospizkarenz Teilnahmen 2003 (anf dat bis 31.12.2003, end dat ab 01.01.2003) - Echtdate - Microsoft Internet Explorer 📃 🗌 🔀 |         |                      |            |                |                    |             |                     |            |                |                  |                   |           |
|----------------------------------------------------------------------------------------------------|---------|----------------------|------------|----------------|--------------------|-------------|---------------------|------------|----------------|------------------|-------------------|-----------|
| Datei Bearbeiten Ansicht Eavoriten Extras 2                                                                                           |         |                      |            |                |                    |             |                     |            |                |                  |                   |           |
| 🔇 Zurück 🔹 🕥 🕆 🗵 😰 🏠 🔎 Suchen 👷 Favoriten 🛛 😥 = 🍇 🐨 - 🚼 🍇                                                                             |         |                      |            |                |                    |             |                     |            |                |                  |                   |           |
| Adresse 🕘 https://arbeitsmarktdatenbank.at/                                                                                           | cognos  | 8/cgi-bin/cogno      | os.cgi     |                |                    |             |                     |            |                |                  | 💌 🄁 We            | chseln zu |
| 🔪 Query Studio - Familienhospizka                                                                                                    | renz 1  | Teilnahmen           | 200        | 3 (anf dat     | bis 31.12.2        | 2003, end d | at ab 01.0          | 1.2003) -  | Echtdaten_rich | ntig             | Cognos Conne      | ction 🗠   |
| AMDB0008 Abmelden                                                                                                    |         |                      |            |                |                    |             |                     |            |                | <u>ZL</u>        | rück Info über    | Hilfe     |
| Maria a la la                                                                                                    |         |                      | <b>a</b> 5 |                |                    | At 🤜 🛤      | <u>a</u> <u>a</u> E |            |                |                  |                   |           |
| Daten einfüren                                                                                                    |         |                      |            |                |                    | Z¥ 🚣 🗳      |                     |            |                |                  |                   |           |
| Daten bearbeiten                                                                                                    | Schrift | art                  | *          | Größe 🚩        | <mark>A</mark> . F | K U 🔮       | <b>}</b> ▼          | ⊻ ⊞        |                |                  |                   |           |
| Layout ändern                                                                                                    |         |                      |            |                | Fami               | lienhosr    | pizkare             | nz nac     | h Geschled     | ht 2003          |                   | ^         |
| Bericht ausführen                                                                                                    |         | 08.00.000.00         | EDAT       | ) Am odor pos  | 5 2002 12 21       |             | Am odor yor 1       | 2002-01-01 |                |                  |                   |           |
| Datei verwalten                                                                                                    | minit   | 00, 05 000 <u>MR</u> | DAI        | . All oder had | .112003-12-31      |             | All oder vor a      | 2003-01-01 |                |                  |                   |           |
| Mit allen Daten ausführen Pt                                                                                                    | ENR     | BENR                 | AM         | ANFDAT         | ENDDAT             | 31.12.2003  | ENDDAT              | ENDDAT     | Tage ab        | Tage im          | Tage im Jahr      | G         |
| Vorschau mit begrenzten Daten                                                                                                    |         |                      |            |                |                    | - ANFDAT    | -                   | -          | Jahresbeginn;  | Jahr:<br>Minimum | + 1 (Minimum      |           |
| Vorschau ohne Daten                                                                                                    |         |                      |            |                |                    |             | 1.01.2005           | ANFDAT     | der Episode:   | ((31.12.2003     | - ANFDAT),        |           |
| The DDF Formationer                                                                                                    |         |                      |            |                |                    |             |                     |            | Minimum        | - ANFDAT),       | (Minimum          |           |
| III PDF-Format anzeigen                                                                                                    |         |                      |            |                |                    |             |                     |            | ((ENDDAT -     | (Minimum         | ((ENDDAT -        |           |
| Im Excel 2000-Format mit                                                                                                    |         |                      |            |                |                    |             |                     |            | (ENDDAT -      | ANFDAT),         | (ENDDAT -         |           |
| einzelnem Arbeitsblatt anzeigen                                                                                                    |         |                      |            |                |                    |             |                     |            | 1.01.2003))    | (ENDDAT -        | 1.01.2003))))     |           |
| Im Excel 2000-Format anzeigen                                                                                                    |         |                      |            |                |                    |             |                     |            |                | 1.01.2003))))    | + 1 0:00:00       |           |
| Im Excel 2002-Format anzeigen                                                                                                    | 4604    | 141. 0000            | 08         | 01.05.2003     | 22.06.2003         | 244 Tage    | 172 Tage            | 52 Tage    | 52 Tage        | 52 Tage          | 53 Tage           | 1         |
| Im CSV-Format anzeigen                                                                                                    | 7529    | 14110072000          |            |                | •                  |             |                     | - 1021546  |                | 45 Tage          | 9 Tage<br>46 Tage | 1         |
| IIII XML-Porniac anzeigen                                                                                                    | 1690    | 14110972000          | ~          | Spei           | cher-              | bzw. A      | Anzei               | getor      | mate:          | 73 Tage          | 39 Tage           | 1         |
| Erweiterte Optionen 2                                                                                                    | 3892    | 16107000003          | 0          |                | _                  |             |                     |            |                | 58 Tage          | 59 Tage           | 1         |
| 5                                                                                                    | 4951    | 14110972000          | 08         | PDF,           | Exce               | I, CSV      | (Text               | datei      | ), XML         | 119 Tage         | 120 Tage          | 1         |
| 7                                                                                                    | 6239    | 13157050508          | 08         |                |                    |             |                     |            | -              | 182 Tage         | 183 Tage          | 1         |
| 12                                                                                                    | 5276    | 11199090991          | 08         | 01.02.2003     | 02.05.2003         | 333 Tage    | 121 Tage            | 90 Tage    | 90 Tage        | 90 Tage          | 91 Tage           | 1         |
| 18                                                                                                    | 2156    | 16107000003          | 08         | 01.07.2003     | 30.11.2003         | 183 Tage    | 333 Tage            | 152 Tage   | 152 Tage       | 152 Tage         | 153 Tage          | 1         |
| 21                                                                                                    | 4520    | 19138090070          | 08         | 01.07.2003     | 31.12.2003         | 183 Tage    | 364 Tage            | 183 Tage   | 183 Tage       | 183 Tage         | 184 Tage          | 1         |
|                                                                                                    | c000    | 10157050500          |            | 01.04.0000     | 20.00.2002         | 074 7       | 070 7               | 100 T      | 100 T          | 102 7            | 100 T             | >         |
|                                                                                                    | Ober    | ☆ Nach oben          | Ŧ          | Nach unten     | ≍ Unten            |             |                     |            |                |                  |                   | _         |
|                                                                                                    | ODOIT   |                      |            | Algori ancon   | - oncon            |             |                     |            |                | 1.0              |                   | ~         |
| 😂 Fertig                                                                                                    |         |                      |            |                |                    |             |                     |            |                | 🥩 Internet       |                   |           |

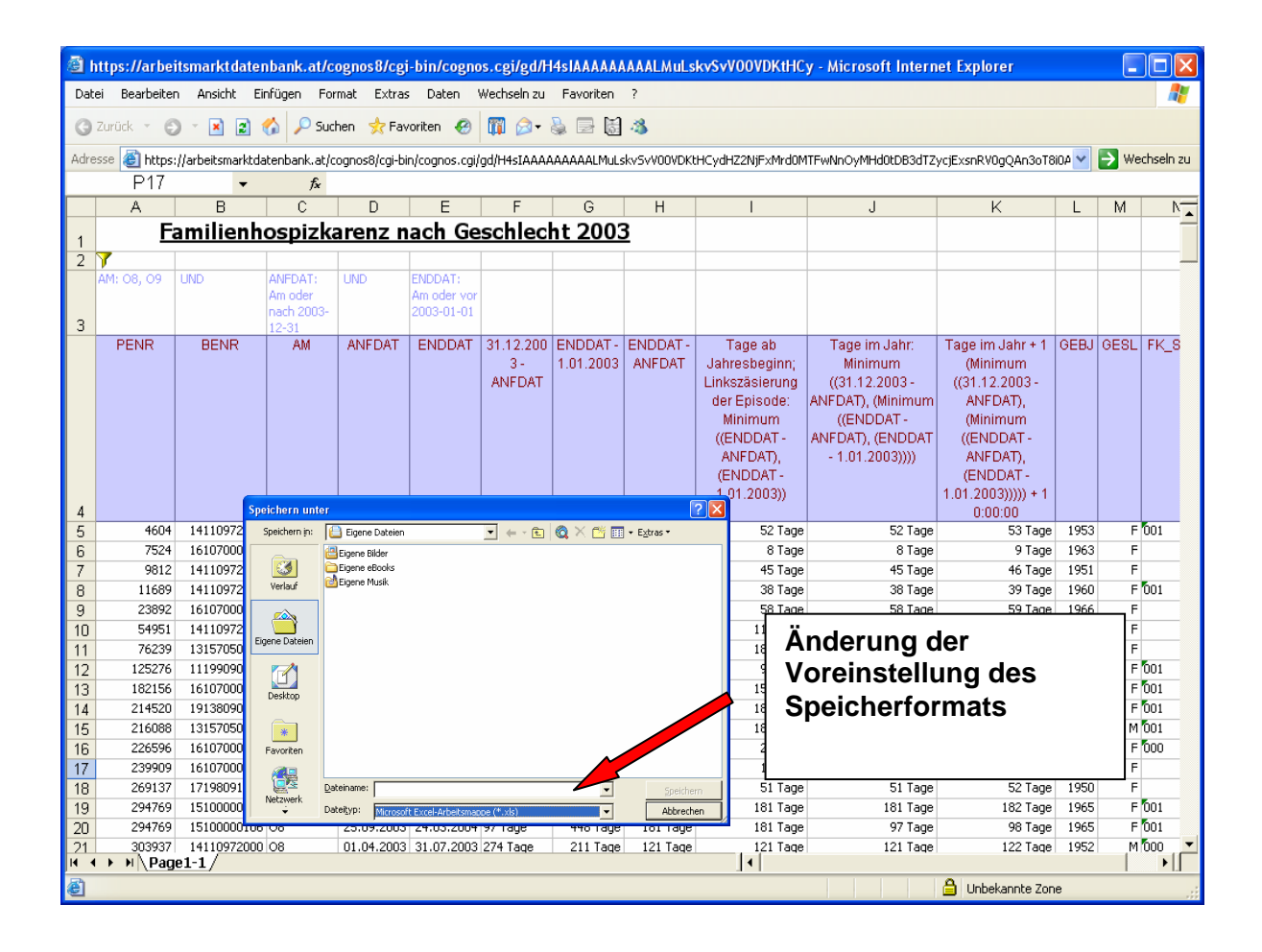

# 3.16 Beispiel Definition eines Statuswechsels (Status x vorher, nachfolgend Status y)

Beispiel: **Statuswechsel von Arbeitslosigkeit** AL (C5, 38, 56, 40,13) - **in Krankenstand** (Krankengeldbezug; HV-Qualifikation 37) im **Kalenderjahr 2003** mittels der Tabellen "HV\_epi\_stamm\_bas" und Alias-Tabelle "Kopie von HV\_epi\_stamm\_bas" (Anmerkung: Bezug des Krankengeldes innerhalb von 5 Tagen nach Beendigung einer Arbeitslosigkeits-Versicherungsepisode):

### 3.16.1 Statusfilterung

Markierung der Variable AM der Tabelle "HV\_epi\_stamm\_bas" und Filterung der Variable-Ausprägungen C5, 38, 56, 40 und 13

Markierung der Variable **AM** der Tabelle **"Kopie von HV\_epi\_stamm\_bas"** und Filterung: **37** 

# 3.16.2 Berechnung der Tageslücke zwischen den ausgewählten Episoden (Unterschied in Tagen: ANFDAT minus ENDDAT)

Markierung der Variablen ANFDAT der Tabelle "Kopie von HV\_epi\_stamm\_bas" und ENDDAT der Tabelle "HV\_epi\_stamm\_bas", über "Daten bearbeiten" und "Berechnen" die Funktion "- (Unterschied in Tagen)" Days between(ANFDAT, ENDDAT) wählen

#### 3.16.3 Festlegung der max. Tageslücke zw. den ausgewählten Episoden: Filterung Statuswechsel innerhalb von 5 Tagen

Markierung der berechneten Variable (Spalte) **Days between(ANFDAT, ENDDAT)** und Filterung: **0 bis 5 Tage** 

#### 3.16.4 Filterung der Tage (Krankengeldbezug) im Kalenderjahr 2003

Markierung **ANFDAT** der Tabelle "**Kopie von HV\_epi\_stamm\_bas**" und Filterung: "**Frühestes Datum**" **bis** "**31.12.2003**"

Markierung ENDDAT der Tabelle "Kopie von HV\_epi\_stamm\_bas" und Filterung: "01.01.2003" bis "Spätestes Datum"

**Zwischenergebnis:** Alle Krankengeldbezugstage die auf Arbeitslosigkeit folgen und das Jahr 2003 berühren.

#### 3.16.5 Berechnung Anzahl der Tage von Krankengeldbezug

Markierung ENDDAT UND ANFDAT der Tabelle "Kopie von HV\_epi\_stamm\_bas", über "Daten bearbeiten" und "Berechnen" "- (Unterschied in Tagen)" Days between(ENDDAT, ANFDAT)

Markierung ENDDAT der Tabelle "Kopie von HV\_epi\_stamm\_bas", über "Daten bearbeiten" und "Berechnen" "- (Unterschied in Tagen)" Days between(ENDDAT, 31.12.2002)

Markierung **ANFDAT** der Tabelle **"Kopie von HV\_epi\_stamm\_bas"**, über "Daten bearbeiten" und "Berechnen" "- (Unterschied in Tagen)" **Days between** (01.01.2004, ANFDAT)

Markierung der berechneten Variablen Days between(ENDDAT, ANFDAT), Days between(ENDDAT, 31.12.2002) und Days between (01.01.2004, ANFDAT), über

"Daten bearbeiten", "Berechnen", Operationstyp "Analytisch" das **Minimum** der Variablen ausweisen lassen

Zwischenergebnis: Es werden in der neuen "*Minimum*-Spalte" nur diejenigen Tage der Krankengeldbezugsepisoden angezeigt, die tatsächlich ins Jahr 2003 fallen ("Links- und Rechtszäsierung")

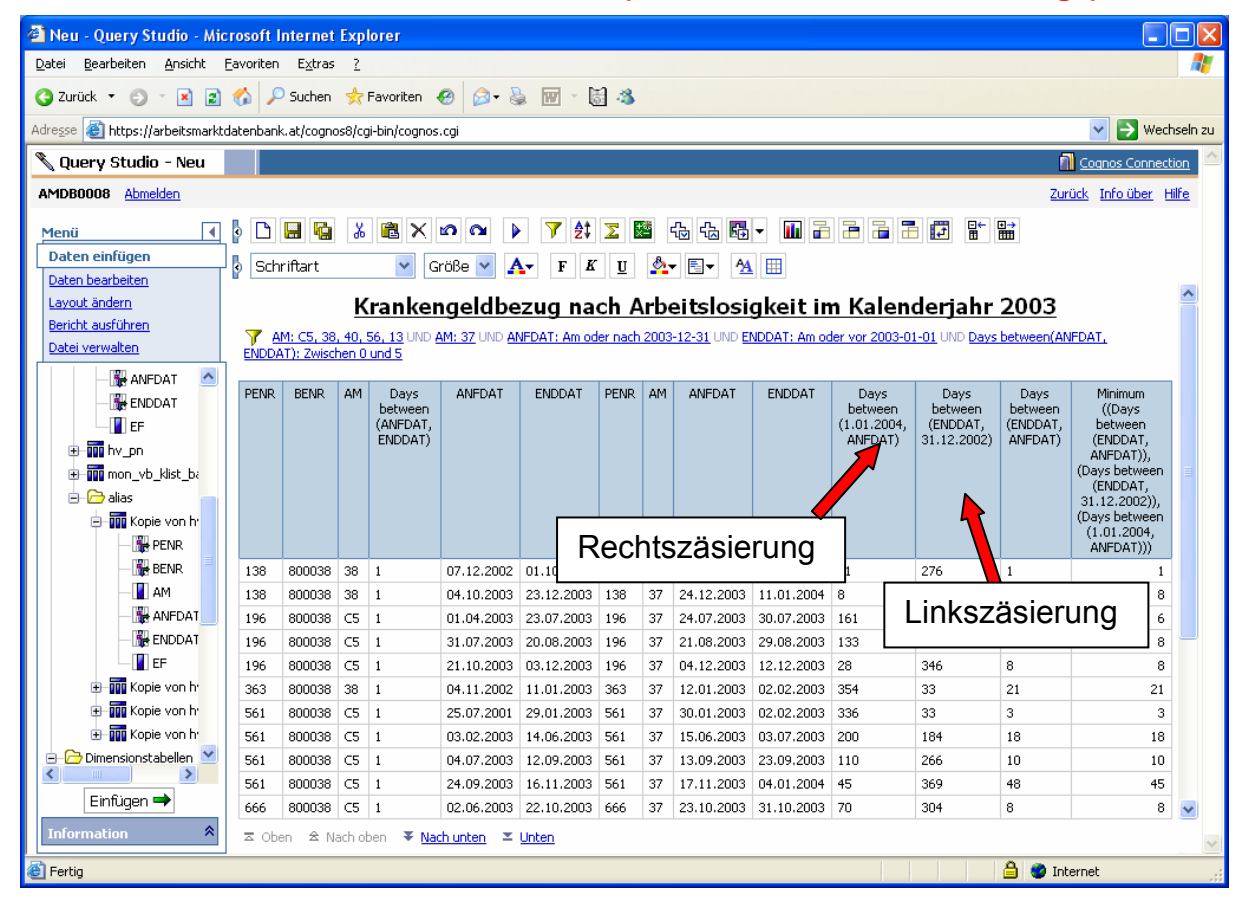

#### 3.16.6 Summe der Tage von Krankengeldbezug

Markierung der berechneten Variable Minimum ((Days between 01.01.2004, ANFDAT)), (Days between(ENDDAT, 31.12.2002)), (Days between(ENDDAT, ANFDAT)) und mit Hilfe der Funktion "Auswerten" und "Erweitert" (Auswertung für Fußzeile –Zuerst die Berechnung durchführen, und dann auswerten) die "Summe" berechen

#### 3.16.7 Anzahl der Personen mit Krankengeldbezug

Markierung der Variable **Penr** der Tabelle "**HV\_epi\_stamm\_bas**" und mit Hilfe der Funktion "**Auswerten**", "Auswertung für Fußzeilen" die "**Anzahl der eindeutigen Elemente**" berechen

#### 3.16.8 Anzahl der Fälle mit Krankengeldbezug

Markierung der Variable **Benr** der Tabelle "**HV\_epi\_stamm\_bas**", über "Auswerten", "Auswertung für Fußzeilen" die "**Anzahl**" berechen

Anmerkung: in dieser Abfrage sind alle Fälle mit den angegebenen Filterkriterien vorhanden, die das Jahr 2003 hinsichtlich einer Krankenstandsepisode schneiden. Die Anzahl der Tage beziehen sich ebenfalls <u>nur</u> auf das Jahr 2003.

## 3.17 Diagramme

Der Bericht kann im Query Studio unter "Layout ändern" "Diagramm" auch grafisch dargestellt werden. Werte werden im Diagramm angezeigt, wenn die Option "**Die Werte des Diagramms anzeigen**" aktiviert wird.

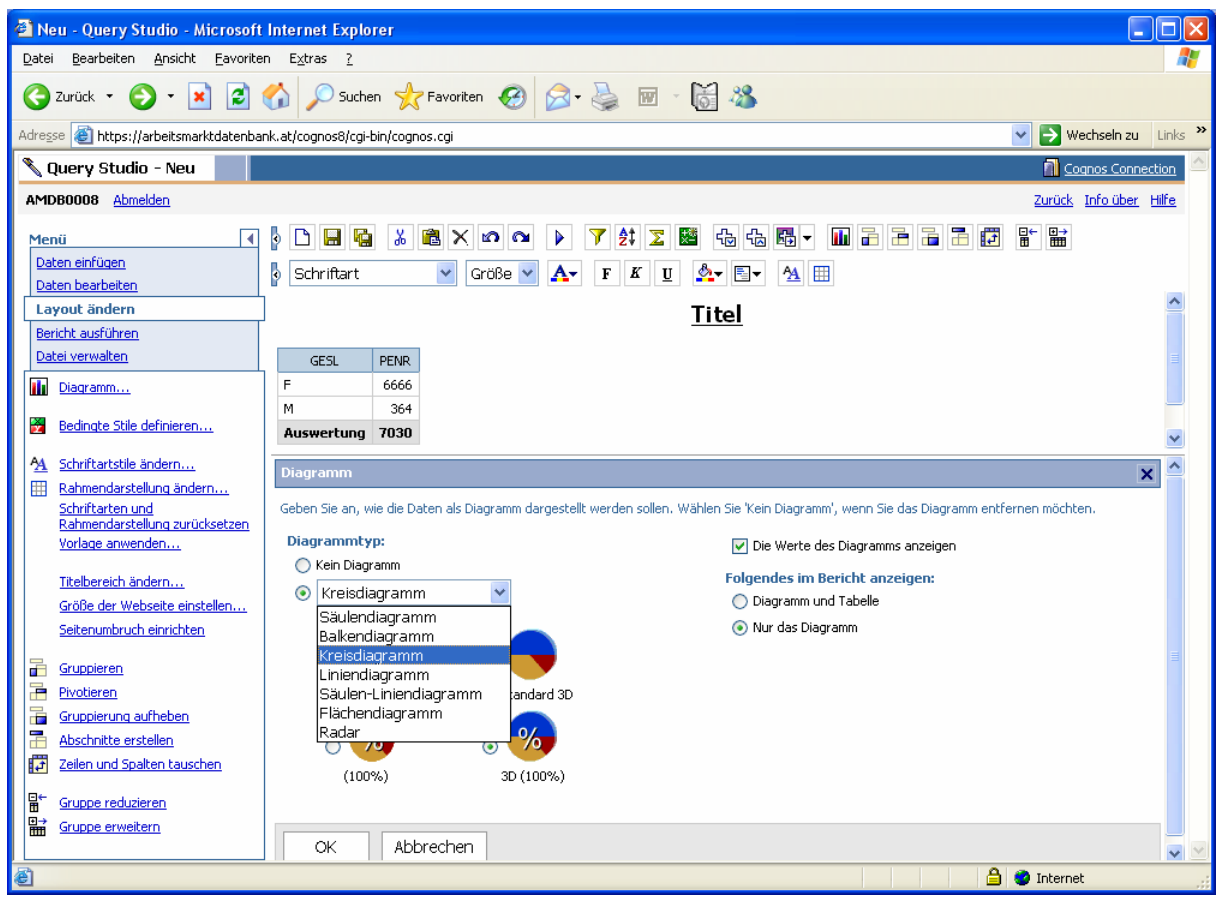

## 4 TIPPS ZUR BENUTZUNG COGNOS ANALYSIS STUDIO IN DER ARBEITSMARKTDATENBANK

Hier stehen drei Würfel ("Packages") zur Auswahl:

- mon\_betrieb: Betriebsmonitoring, arbeitsmarktrelevante Informationen zu Dienstgeberkonten (ab dem Jahr 2000) aus dem Hauptverband. Ab 2007: Integration von Unternehmensregisterinformationen (STATA)
- mon\_erwerb\_chg: Erwerbskarrierenmonitoring, Analyse von Statusübergängen
- mon\_erwerb\_epi: Erwerbskarrierenmonitoring, Episodenauswertungen von Erwerbszuständen

| 2 Ein Package auswählen - Microsoft Internet Explorer                                                                                      |                                                   |
|----------------------------------------------------------------------------------------------------|---------------------------------------------------|
| Datei Bearbeiten Ansicht Eavoriten Extras ?                                                                                                | A.                                                |
| 🔇 Zurück 🔹 🐑 🗶 😰 🏠 🔑 Suchen 👷 Favoriten 🛷 😥 👻 👿 🝷 📓 🦓                                                                                      |                                                   |
| Adresse 🕘 https://arbeitsmarktdatenbank.at/cognos8/cgi-bin/cognos.cgi?b_action=xts.run&m=portal/launch.xts&ui.gateway=https://arbeitsmarkt | datenbank.at/cognos8/cgi-bin/cogn 💌 🔁 Wechseln zu |
| Ein Package auswählen                                                                                                    | Hilfe 🗙                                           |
| Wählen Sie das zu verwendende Package aus.                                                                                                 |                                                   |
| Zuletzt bearbeitete Packages:                                                                                                    |                                                   |
| <package auswählen=""> 💌</package>                                                                                                    |                                                   |
|                                                                                                    | Einträge: 1 – 3 📢 🛛 🗰 🕨                           |
| Name 🕀                                                                                                    |                                                   |
| mon betrieb                                                                                                    |                                                   |
| mon erwerb epi                                                                                                    |                                                   |
|                                                                                                    |                                                   |
| Abbrechen                                                                                                    |                                                   |
|                                                                                                    |                                                   |
|                                                                                                    |                                                   |
|                                                                                                    |                                                   |
|                                                                                                    |                                                   |
|                                                                                                    |                                                   |
|                                                                                                    |                                                   |
|                                                                                                    |                                                   |
|                                                                                                    |                                                   |
|                                                                                                    |                                                   |
|                                                                                                    |                                                   |
|                                                                                                    |                                                   |
|                                                                                                    |                                                   |
| E Fertig                                                                                                    | 🗎 🔮 Internet                                      |

## 4.1 Analysen im Analysis Studio

Nachdem ein Package ausgewählt wurde, kann entweder eine bereits vorbereitete Standardanalyse geöffnet oder eine individuell gestaltete Analyse aufbereitet werden.

Die Standardanalysen können ebenfalls je nach Auswertungsinteresse abgeändert werden.

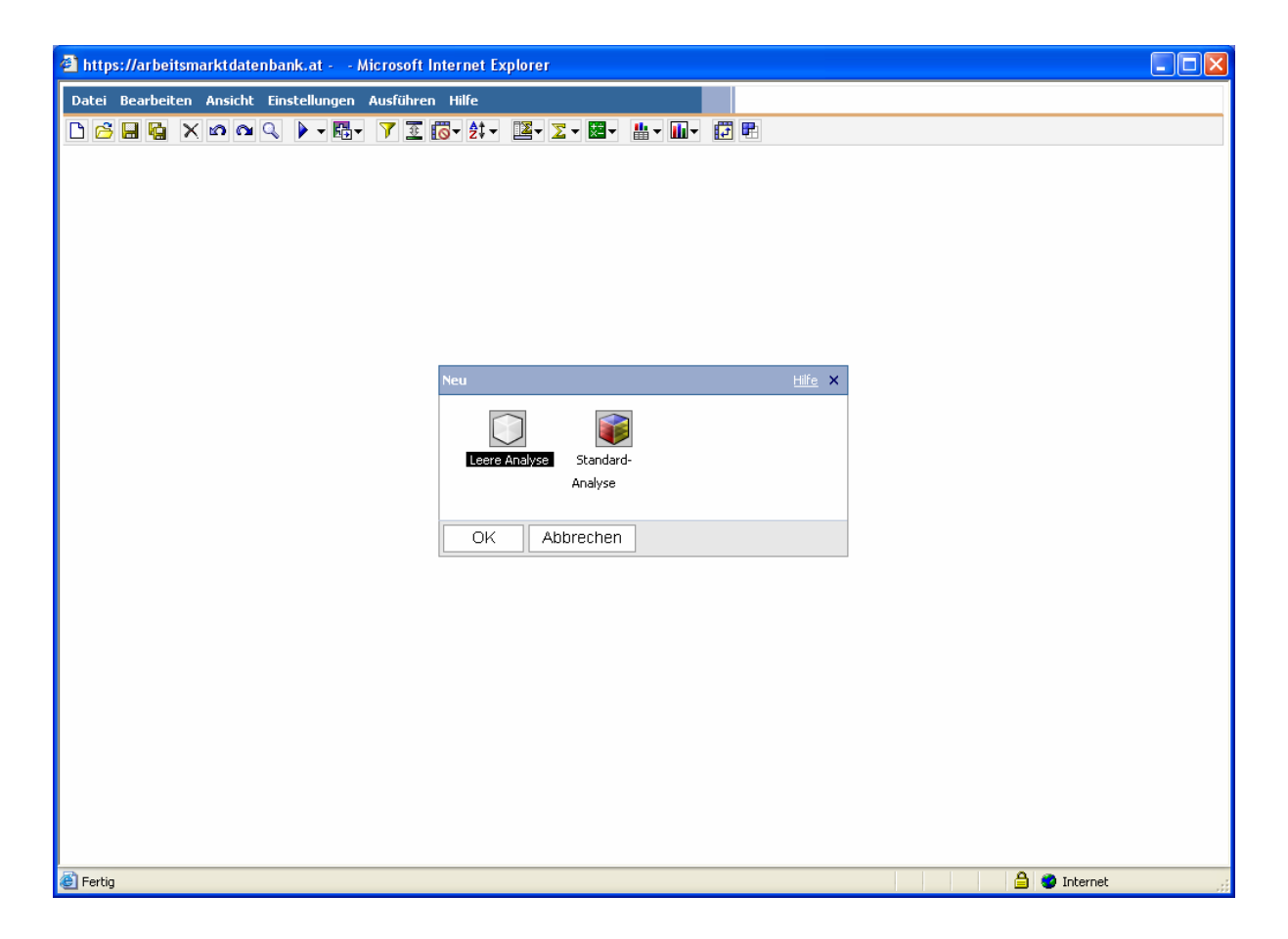

### 4.1.1 Einfügen der Dimensionen

Die gewünschten Dimensionen werden per Mausklick entweder direkt in den Bericht oder in die "Übersichtszeile" oberhalb des Berichts hineingezogen. Alternativ können die Dimensionen mit der rechten Maustaste selektiert und mittel des Kontext-Menüs (Einfügen, als Zeile oder Spalte; Als Kontext filtern) in die Analyse eingefügt werden.

In das Kennzahl-Feld können ausschließlich Variablen eingefügt werden, die unter "Measures" aufgelistet sind.

| 🖹 https://arbeitsmarktdatenbank.at - Neu * - Analysis Studio - Microsoft Internet Explorer |                               |                                     |     |  |  |  |  |  |
|--------------------------------------------------------------------------------------------|-------------------------------|-------------------------------------|-----|--|--|--|--|--|
| Datei Bearbeiten Ansicht Einstellungen                                                     | Ausführen Hilfe               |                                     |     |  |  |  |  |  |
| 🗅 💪 🖬 🙀 🗙 📭 🗠 🕨 - 👪 -                                                                      | <b>▼</b> - 至 - @ - 2‡ - 🝱 Σ - | -  - 曲 - Ⅲ - ഈ ₽                    |     |  |  |  |  |  |
| Einfügbare Objekte                                                                         | Zeilen:                       | Spalten: Kontext:                   |     |  |  |  |  |  |
| 躍 mon_erwerb_chg<br>主 🚅 Region                                                             |                               |                                     |     |  |  |  |  |  |
|                                                                                            |                               |                                     |     |  |  |  |  |  |
| ⊕ _= Geschlecht                                                                            | Kennzani                      | sparten                             |     |  |  |  |  |  |
|                                                                                            |                               |                                     |     |  |  |  |  |  |
|                                                                                            | Frauen                        | Kennzahl                            |     |  |  |  |  |  |
|                                                                                            | Männer                        | Kennzahl einschließen aus: Measures |     |  |  |  |  |  |
|                                                                                            | Geschietht                    |                                     |     |  |  |  |  |  |
|                                                                                            |                               |                                     |     |  |  |  |  |  |
| ⊕ = Nationalităt ⊕ = Anderung Bezugshöhe                                                   |                               |                                     |     |  |  |  |  |  |
| 🕀 📲 ALV Leistungsart vorher                                                                |                               |                                     |     |  |  |  |  |  |
| ALV Leistungsart     F-Status                                                              |                               |                                     |     |  |  |  |  |  |
|                                                                                            |                               |                                     |     |  |  |  |  |  |
|                                                                                            |                               |                                     |     |  |  |  |  |  |
|                                                                                            |                               |                                     |     |  |  |  |  |  |
| ACE vorher                                                                                 |                               |                                     |     |  |  |  |  |  |
|                                                                                            |                               |                                     |     |  |  |  |  |  |
| 🗈 🖴 Statusdauer vorher                                                                     |                               |                                     |     |  |  |  |  |  |
| ⊕- La Measures                                                                             |                               |                                     |     |  |  |  |  |  |
|                                                                                            |                               |                                     |     |  |  |  |  |  |
| <b>3</b> 3 🔞                                                                               |                               | 📓 Beschäftigt                       |     |  |  |  |  |  |
| Informationen - Alter 🔶                                                                    | Neu                           |                                     | *   |  |  |  |  |  |
| 🕘 Fertig                                                                                   |                               | 🔒 😻 Internet                        | .:: |  |  |  |  |  |

Die Dimensionen und deren Detailausprägungen sind aufgrund der besseren Übersichtlichkeit in einer Baumstruktur angeordnet.

- ➡ Für die Analysen können sowohl die Übersichtskategorien (bspw. < 25 Jahre) als auch die Unterkategorien (bspw. ≥ 65 Jahre) innerhalb einer Dimension (bspw. Alter) gemeinsam verwendet werden. Die für die Analyse bestimmten Kategorien werden bei gehaltener strg-Taste angeklickt und anschließend in den Bericht gezogen.</p>
- ⇒ Es empfiehlt sich zuerst die Zeilen, Spalten und den Kontext zu definieren und erst im Anschluss die Kennzahl in die Analyse einzufügen.

⇒ Neu ist in der Software Version COGNOS 8v3 die Option "Daten später abrufen" – zu finden im Menüpunkt "Einstellungen". Damit können Dimensionen und Kennzahlen in den Zeilen und Spalten bzw. im Kennzahlenbereich beliebig um- und eingestellt werden, OHNE Start einer Datenbankabfrage. Erst wenn alle Einstellungen getroffen sind, wird mit "Daten abfragen" der Berechnungsprozess angestoßen. Wir empfehlen die Verwendung dieses features!

| 🕘 https://arbeitsmarktdate                                                                                                    | nbank.at - Neu * - Analysis Studio - M                                                                                   | icrosoft Internet Explorer |   |
|----------------------------------------------------------------------------------------------------|----------------------------------------------------------------------------------------------------|----------------------------|---|
| Datei Bearbeiten Ansicht                                                                                                    | Einstellungen Ausführen Hilfe                                                                                            |                            |   |
| C     C     C     C       Einfügbare Objekte     C     C       Immon_erwerb_epi     C     C       C     C     C       C     C     C | Literdrücken     Anzahl sichtbarer Elemente einstellen     Datenformat     Summen und Zwischensummen     Einfügeoptionen | Imagebereiche auszufüllen: |   |
| Geschlecht                                                                                                    | Willkommensdialog anzeigen                                                                                               | - Spalten                  |   |
| Arcer     Arcer     Arcer                                                                                                    | Daten später abrufen                                                                                                    |                            |   |
|                                                                                                    | Zeilen                                                                                                    |                            |   |
|                                                                                                    |                                                                                                    |                            |   |
| Informationen 🔦 Neu                                                                                                    |                                                                                                    |                            | ~ |
| 🕘 Fertig                                                                                                    |                                                                                                    | 🔒 🔮 Internet               |   |

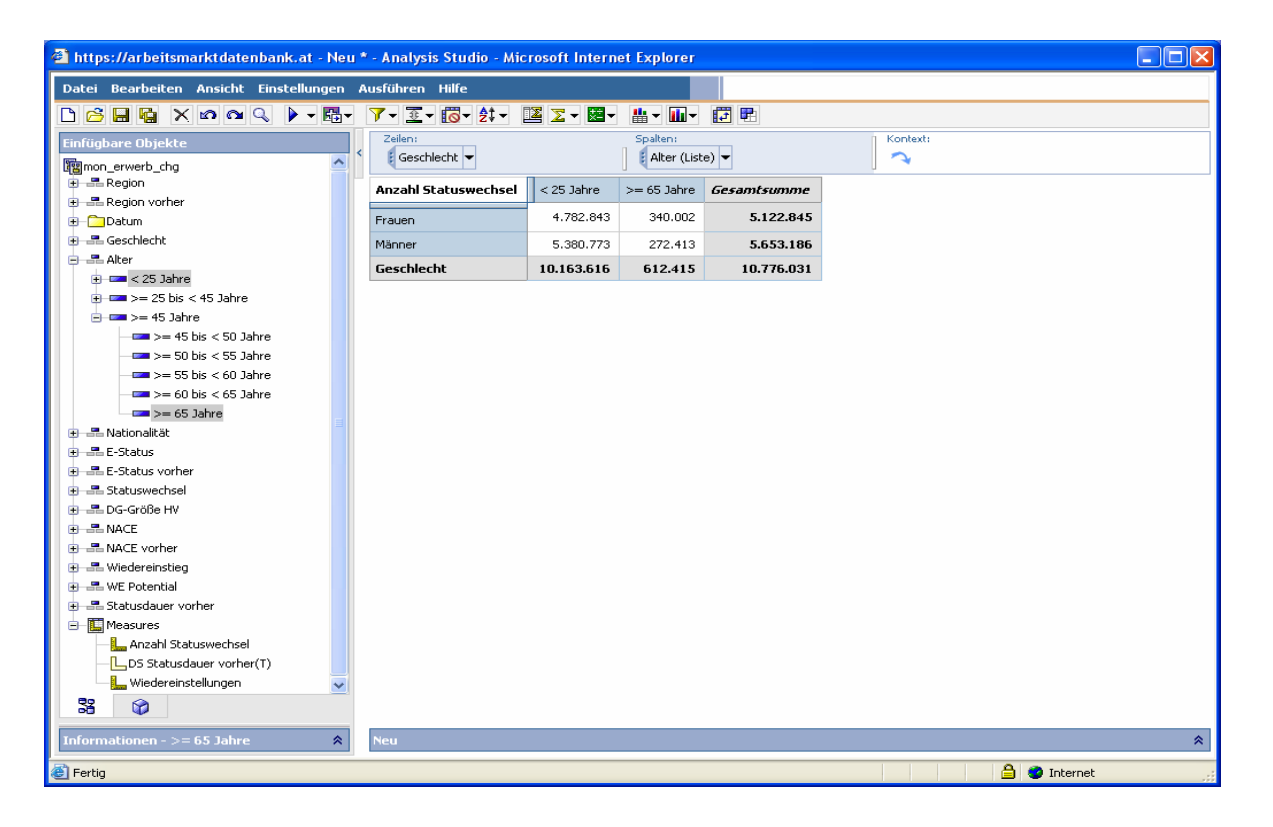

In den Zeilen und Spalten können mehrere Dimensionen hineingezogen werden. Die zweite Dimension wird in den Detailausprägungen der ersten Dimension verschachtelt dargestellt.

| 🖹 https://arbeitsmarktdatenbank.at - Neu * - Analysis Studio - Microsoft Internet Explorer |                                                        |                      |           |           |              |                   |  |  |
|--------------------------------------------------------------------------------------------|--------------------------------------------------------|----------------------|-----------|-----------|--------------|-------------------|--|--|
| Datei Bearbeiten Ansicht Einstellungen #                                                   | Datei Bearbeiten Ansicht Einstellungen Ausführen Hilfe |                      |           |           |              |                   |  |  |
| D 沓 ⊟ Ŋ X ⋈ ⋈ Q ▶ • ₨ • Ў • 至 • ₨ • 於 • ஊ Σ • ໝ • 曲 • ш • ഈ ₧                              |                                                        |                      |           |           |              |                   |  |  |
| Einfügbare Objekte                                                                         | Zeilen:                                                | Spalten:             |           |           | Konte        | dt:               |  |  |
| 🕎 mon_erwerb_chg                                                                           | Geschlecht 💌 Alter                                     | Natio                | nalität 🔻 |           | 200          | 05 Vien V         |  |  |
| E Bald                                                                                     | Anzahi Stat                                            | uswechsel            | Inländer  | Ausländer | Nationalität | 5                 |  |  |
| t = syst<br>t = ■ Ktn                                                                      |                                                        | < 25 Jahre           | 88.041    | 30.655    | 118.696      | $\langle \rangle$ |  |  |
| ⊕ 📼 NÖ                                                                                     | France                                                 | >= 25 bis < 45 Jahre | 130.167   | 51.848    | 182.015      |                   |  |  |
| trian CO<br>triange Sha                                                                    | Frauen                                                 | >= 45 Jahre          | 43.107    | 13.421    | 56.528       | Filter            |  |  |
| tarian ang<br>tariang stork                                                                |                                                        | Alter                | 261.315   | 95.924    | 357.239      |                   |  |  |
| æ-== Tirol                                                                                 |                                                        | < 25 Jahre           | 83.609    | 40.434    | 124.043      |                   |  |  |
| tree Vbg                                                                                   | Männer                                                 | >= 25 bis < 45 Jahre | 126.693   | 80.679    | 207.372      |                   |  |  |
| ⊕ Beamten-VA                                                                               | Manifol                                                | >= 45 Jahre          | 63.102    | 34.000    | 97.102       |                   |  |  |
| ⊕– <b>===</b> ÖBB                                                                          |                                                        | Alter                | 273.404   | 155.113   | 428.517      |                   |  |  |
|                                                                                            |                                                        | < 25 Jahre           | 171.650   | 71.089    | 242.739      |                   |  |  |
| E-CoDatum                                                                                  | Geschlecht                                             | >= 25 bis < 45 Jahre | 256.860   | 132.527   | 389.387      |                   |  |  |
| e - 🚍 Datum                                                                                | desenteent                                             | >= 45 Jahre          | 106.209   | 47.421    | 153.630      |                   |  |  |
|                                                                                            |                                                        | Alter                | 534.719   | 251.037   | 785.756      |                   |  |  |
| € = 2002                                                                                   |                                                        |                      |           |           |              |                   |  |  |
| <b>⊕</b> -=== 2003                                                                         |                                                        |                      |           |           |              |                   |  |  |
|                                                                                            |                                                        |                      |           |           |              |                   |  |  |
|                                                                                            |                                                        |                      |           |           |              |                   |  |  |
| 🖅 🚍 Aktueller Monat                                                                        |                                                        |                      |           |           |              |                   |  |  |
| 😧 🚍 Vormonat                                                                               |                                                        |                      |           |           |              |                   |  |  |
| E Voriges J bisher                                                                         |                                                        |                      |           |           |              |                   |  |  |
| 33 🕜                                                                                       |                                                        |                      |           |           |              |                   |  |  |
| Informationen - Wien 🖈                                                                     | Neu                                                    |                      |           |           |              | *                 |  |  |
| E Fertig                                                                                   |                                                        |                      |           |           |              | 🔒 🔮 Internet      |  |  |

Das Kontext-Feld entspricht einem Filter. Hier können ebenfalls mehrer Dimensionen bzw. Dimensionsdetailausprägungen hineingezogen werden.

Bei der Dimension "Datum" muss immer eine Ebene nach unten gegangen werden, da sich die "gelbe Mappe" nicht in die Analyse einbeziehen lässt.

### 4.1.2 Bearbeitung der Analyse

Um eine oder mehrere Dimensionen bearbeiten zu können (beispielsweise Berechnungen durchführen), muss bzw. müssen diese zuerst selektiert werden. Die Bearbeitung erfolgt entweder durch die Symbole in der Symbolleiste unterhalb des Menüs oder mittels des Kontext-Menüs (rechte Maustaste).

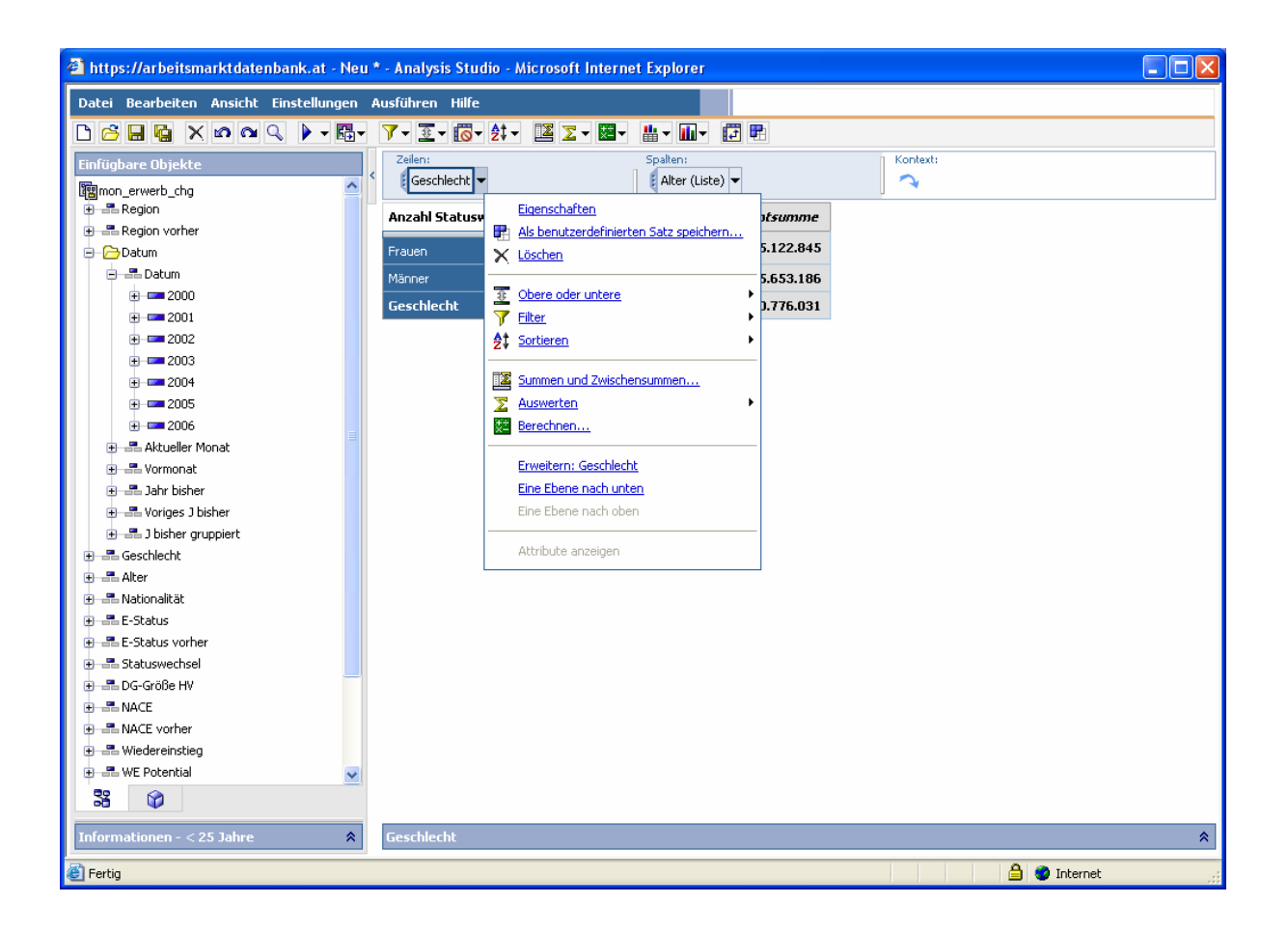

#### Eigenschaften:

Übersichtliche Darstellung der Bearbeitungen wie beispielsweise Anzeigen der "ausgeschlossene Elemente" und Sortierreihenfolge. Hier kann auch bestimmt werden, ob beispielsweise Zwischensummen in der Ansicht ein- oder ausgeblendet werden sollen. Bei einer hohen Anzahl von Dimensionsausprägungen werden nur die ersten Dimensionsausprägungen angezeigt. Im Unterpunkt "sichtbare Elemente" kann die Anzahl der sichtbaren Ausprägungen individuell festgelegt werden.

#### Als benutzerdefinierten Satz speichern:

Dimensionszusammenstellungen wie beispielsweise spezielle Altersgruppierungen können als eine Variable für zukünftige Auswertungen gespeichert werden. Diese wird unter den Analyseelementen gespeichert. Unterhalb der Dimensions-Baum-Struktur befindet sich ein kleiner Würfel. Durch Anklicken dieses Symbols wird zu den benutzerdefinierten Sätzen (Analyseelemente) gewechselt. Achtung: Die Verwendung des benutzerdefinierten Satzes ist nur innerhalb der abgespeicherten Analyse einsetzbar!

Löschen:

Löschen der Dimension

#### Obere oder untere: Ohne obere oder untere Regeln Oben: 5, 10, 20, Benutzerdefiniert Unten: 5, 10, 20, Benutzerdefiniert

Hier können die Ergebnisse auf die oberen oder die unteren Elemente eines Datensatzes begrenzt werden.

#### Filter:

Kein Filter Benutzerdefiniert

Mit dieser Funktion ("Filterzeile hinzufügen") können Einschränkungen im Bereich der Kennzahlen vorgenommen werden. Es können auch mehrere Filterzeilen hinzugefügt und miteinander kombiniert (UND/ODER) werden.

#### Sortieren:

Ohne Sortierung Nach Beschriftung sortieren: Aufsteigend, Absteigend Nach Werten sortieren: Aufsteigend, Absteigend Benutzerdefiniert

Sortiert kann hier nach Zeile und nach Kennzahl werden.

#### Summen und Zwischensummen:

Mittels dieser Funktion kann bestimmt werden, ob (Zwischen-)Summen ein- oder ausgeblendet und im Filter ein- oder ausgeschlossen werden sollen.

#### Auswerten:

Summe Durchschnitt Maximum Minimum Median Varianz Standardabweichung Anzahl

#### Berechnen:

+ -\* / % Differenz Benutzerdefiniert Die für die Berechnung benötigten Variablen werden im Bericht mit angehaltener strg-Taste selektiert.

Erweitern:

Die nächst tiefer liegende Ebene wird neben der Dimension angezeigt.

#### Eine Ebene nach unten:

Im Unterschied zu der Funktion "Erweitern" wird in die nächst tiefer liegende Ebene gewechselt. Die höher liegende Dimension bleibt nicht erhalten.

#### Eine Ebene nach oben:

Es wird in die nächst höher liegende Dimension gewechselt.

#### 4.1.3 Ansicht

Die Analyse kann in Form einer Kreuztabelle und/oder einem Diagramm dargestellt werden. Es steht eine vielfältige Auswahl von Diagrammtypen zu Verfügung.

In diesem Menüpunkt können auch die Zeilen und Spalten ohne Aufwand vertauscht werden.

### 4.1.4 Einstellung

Um die Übersichtlichkeit des Berichts zu bewahren, kann hier die Einstellung "Nullwerte unterdrücken" entweder auf Zeile und/oder Spalte angewendet werden.

Wie bei den "Eigenschaften" im "Kontext-Menü" kann hier die Anzahl der sichtbaren Elemente eingegeben werden.

Summen und Zwischensummen können hier ebenfalls ein- oder ausgeblendet und im Filter ein- oder ausgeschlossen werden.

Als Dimensions-Einfüge-Optionen stehen "Mit Details einfügen" oder "Ohne Details einfügen" zu Verfügung.

# 4.1.5 Anzeige der Berichte in unterschiedliche Formate bzw. Datenexport

Über "Ausführen" kann die Analyse in unterschiedliche Formate wie beispielsweise in Excel, Textdateiformat und XML angezeigt werden. Die Daten werden im gewünschten Format in einem neuen Browser-Fenster geöffnet und sind von dort aus auf die Festplatte abspeicherbar. Achtung: Beim Speichern als Excel-Datei muss im Dialog-Fenster "Speichern unter" bei "Dateityp" "Microsoft-Excel-Arbeitsmappe (\*.xls) ausgewählt werden. Sollten bestimme Dateiformate Fehlermeldungen ergeben, liegt das aller Wahrscheinlichkeit nach an den benutzerInnenspezifischen Browsereinstellungen.

### 4.1.6 Speichern der Berichte

Über dem Menüpunkt "Speichern unter" können die Berichte im "Öffentlichen Ordner" (für alle zugänglich) oder im "Eigenen Ordner" gespeichert werden. Hier können auch neue Ordner erstellt werden.

### 4.1.7 Datenstand der Würfel

Seit der Version COGNOS 8v3 ist der Datenstand (Daten bis Monat xy verfügbar)

und das Rechendatum des Cubes im Würfel sichtbar.

#1: Markierung des Würfelnamens (in diesem Beispiel mon\_erwerb\_epi)

#2:Anklicken des Pfeils bei Informationen – mon\_erwerb\_epi

| 🖹 https://arbeitsmarktdatenbank.at - Neu * - Analysis Studio - Microsoft Internet Explorer                                                                                                    |                                           |                                                  |                |  |  |  |  |  |  |
|----------------------------------------------------------------------------------------------------|-------------------------------------------|--------------------------------------------------|----------------|--|--|--|--|--|--|
| Datei Bearbeiten Ansicht Einstellungen Ausführen Hilfe                                                                                                    |                                           |                                                  |                |  |  |  |  |  |  |
| 🗅 🙆 🖬 🐚 🗙 🗠 🍳 🕨 + 🔀 + 🗡 - :                                                                                                    | ፻ - 🐻 ᢓ┆ - 📔 ∑ - 💹                        | ·   ∰ - ∭ -   🗊 🖷                                |                |  |  |  |  |  |  |
| Einfügbare Objekte                                                                                                    | < Zeilen:                                 | Spalten:                                         | Kontextfilter: |  |  |  |  |  |  |
|                                                                                                    | Einfügbare Objekte ziehen und<br>Kennzahl | ablegen, um folgende Ablagebereiche auszufüllen: | n              |  |  |  |  |  |  |
| Rationalität     Reringf. Beschäftigung     Reringf. Beschäftigung     Refrigf. Beschäftigung     Refrinde. Beschäftigung     Refrinde. Beschäftigung |                                           | Daten abrufan                                    |                |  |  |  |  |  |  |
| Informationen - mon_erwerb_epi       Name:       mon_erwerb_epi       Typ:       Namespace       Cube-Name:       mon_erwerb_epi                                                                                                    | A Zeilen                                  |                                                  |                |  |  |  |  |  |  |
| Beschreibung:         mon_erwerb_epi           Aktualisierung des Cubes:         2009-02-19T09:36:45.0000           Aktualisierung des 2009-02-19T09:36:45.0000         2009-02-19T09:36:45.0000                                                                                                    | #2                                        |                                                  |                |  |  |  |  |  |  |
| Aktueller Zeitraum: 2008/Dec<br>Standardkennzahl: Anzahl Tage                                                                                                    |                                           |                                                  |                |  |  |  |  |  |  |
|                                                                                                    | Neu                                       |                                                  | *              |  |  |  |  |  |  |
| <ul> <li>Fertig</li> </ul>                                                                                                    |                                           |                                                  | 🔒 🥥 Internet   |  |  |  |  |  |  |